# **ONLINE APPLICATION USER GUIDE**

### **Creating User Account**

### **Applicant Login Page**

This is the homepage for applicants (before login). User can use the general services shown without registering in the system. For using rest of the services applicant has to create an account.

#### Steps:

- Double click on or or or or other search engine icon to open the browser.
- Enter the URL in the address bar as www.psconline.psc.gov.np
- Click on the online application button appearing in the home page. System will open the PSC Homepage for applicants.

| Public Service Recruitment Management System                                                                                                    | <i>∲</i> <u>Sign In</u> |
|----------------------------------------------------------------------------------------------------|-------------------------|
| Sign in [पुराना उम्मेदवारहरुका लागि] Sign Up [नयाँ उम्मेदवारहरुका लागि] User Manual                                                                |                         |
| Liferay 👌 Sign In [पुराना उम्मेदवारहरुका लागि]                                                                                                    |                         |
| 🤌 Sign In                                                                                                    |                         |
|                                                                                                    |                         |
| (अनुभव तथा विदाको विवरण आवश्यक पर्ने प्रदहरूका लागि मात्र (अनुभव तथा विदाको विवरण सम्बन्धी फाराम Download गर्न Click गर्नुहोस्)<br>Screen Name<br> |                         |
| Remember Me                                                                                                    |                         |
| Sign In                                                                                                    |                         |
| Eorgot Password                                                                                                    |                         |
| Copyright 2017 Public Servic                                                                                                    | e Commission            |

## Create applicant Login

This page will allow user to create a user account by registering themselves with the system. User has to create a Username and Password for login. User has to enter his/her personal details also in the process of registration.

| Public Service Recruitment Management System                                                                                   | <i>∳</i> <u>Sign In</u> |
|----------------------------------------------------------------------------------------------------|-------------------------|
| Sign In पुराना उम्मेदवारहरुका लागि] Sign Up [नयाँ उम्मेदवारहरुका लागि] User Manual                                             |                         |
| Liferay > Sign In [पुराना उम्मेदवारहरुका लागि]                                                                                 |                         |
| 🤌 Sign In                                                                                                    |                         |
| Instructions to fill Online Application Form (अनलाईन दरखास्त फाराम भर्दा ध्यान दिनुपर्ने कुराहरु र अपनाउनुपर्ने विधिहरू)       |                         |
| (अनुभव तथा विदाको विवरण आवश्यक पर्ने पदहरूका लागि मात्र (अनुभव तथा विदाको विवरण सम्बन्धी फाराम Download गर्न Click गुर्नुहोस्) |                         |
| Screen Name                                                                                                    |                         |
| Password                                                                                                    |                         |
| Remember Me                                                                                                    |                         |
| Sign In                                                                                                    |                         |
| Eargot Password                                                                                                    |                         |
| @Copyright 2017 Public Ser                                                                                                    | vice Commission         |

# Click on Sign Up tab

# System will display the registration page

| Public Service Recruitment M                                                | anagement System                                                    |                   | 🔑 <u>Sign In</u> |
|-----------------------------------------------------------------------------|---------------------------------------------------------------------|-------------------|------------------|
| Sign In [पुराना उम्मेदवारहरुका लागि] Sign Up [नयाँ उम्मेदवारहरुक            | ग लागि] User Manual                                                 |                   |                  |
| Liferay 🖉 Sign Up [नयाँ उम्मेदवारहरुका लागि]                                |                                                                     |                   |                  |
| signup                                                                      |                                                                     |                   |                  |
| User Registration (उम्मेदवारको प्रारम्भिक दर्त्ता फाराम)                    |                                                                     |                   |                  |
| Instructions to fill Online Application Form (अनलाई:                        | न दरखास्त फाराम भर्दा ध्यान दिनुपर्ने कुराहरु र अपनाउनुपर्ने विधिहर |                   |                  |
| अनुभव तथा विद्राकी विवरण आवश्यक पन पद्रहरूको लाग मात्र<br>Name (in English) | (अनुभव तथा विदाको विवरण सम्बन्धी फाराम Download गर्न Clicl          | गनुहास्))         |                  |
| First                                                                       | Middle                                                              | Last              |                  |
| नाम (नेपालीमा)                                                              |                                                                     |                   |                  |
| पहिलो                                                                       | बीचको                                                               | अन्तिम अर्थात् थर |                  |

| लो                                                                                                    | बीचको                                                                                                    | अन्तिम अर्थात् थर                                                                                                    |
|----------------------------------------------------------------------------------------------------|----------------------------------------------------------------------------------------------------|----------------------------------------------------------------------------------------------------|
|                                                                                                    |                                                                                                    |                                                                                                    |
| नेको नाम                                                                                                    |                                                                                                    |                                                                                                    |
| रलो                                                                                                    | बीचको                                                                                                    | अन्तिम अर्थात् थर्                                                                                                    |
|                                                                                                    |                                                                                                    |                                                                                                    |
| ति/पत्नीको नाम                                                                                                    |                                                                                                    |                                                                                                    |
| हिलो                                                                                                    | बीचको                                                                                                    | अन्तिम अर्थात थर                                                                                                    |
|                                                                                                    |                                                                                                    |                                                                                                    |
| गरिकता                                                                                                    |                                                                                                    |                                                                                                    |
| गरिकता नं.                                                                                                    | जारी गर्ने जिल्ला                                                                                                    | जारी मिनि                                                                                                    |
|                                                                                                    | Please Select One Value                                                                                                    | Day V Month V Year V                                                                                                    |
| म्पर्क                                                                                                    |                                                                                                    |                                                                                                    |
| ਮੈਕ                                                                                                    | मोबाइल नम्बर                                                                                                    |                                                                                                    |
|                                                                                                    |                                                                                                    |                                                                                                    |
| ान्य जानकारी                                                                                                    |                                                                                                    |                                                                                                    |
|                                                                                                    |                                                                                                    |                                                                                                    |
| ात (Select Or Type)                                                                                                    | धमं                                                                                                    | अन्य धर्म भएमा उल्लेख गर्ने                                                                                                    |
| ात (Select Or Type)<br>म्पर्क                                                                                                    | धर्म<br>Please Select One Menu                                                                                                    | अन्य धर्म अएमा उल्लेख गर्ने                                                                                                    |
| nत (Select Or Type)<br>म्पर्क ्रि                                                                                                    | धर्म<br>Please Select One Menu<br>मोबाइल नम्बर                                                                                                    | अन्य धर्म भएमा उल्लेख गर्ने                                                                                                    |
| Iत (Select Or Type)<br>म्पर्क ्रि<br>रेल<br>न्य जानकारी                                                                                                    | धर्म<br>Please Select One Menu<br>मोबाइल नम्बर                                                                                                    | अन्य धर्म अएमा उल्लेख गर्ने                                                                                                    |
| ात (Select Or Type)<br>म्पर्क ि<br>नेल<br>न्य जानकारी<br>ात (Select Or Type)                                                                                                    | धर्म<br>Please Select One Menu<br>मोबाइल नम्बर                                                                                                    | अन्य धर्म भएमा उल्लेख गर्ने<br>                                                                                                    |
| ात (Select Or Type)<br>म्पर्क ्रि<br>मेल<br>म्य जानकारी<br>ात (Select Or Type)                                                                                                    | धर्म<br>Please Select One Menu<br>मोबाइल नम्बर<br>धर्म<br>Please Select One Menu                                                                                                    | अन्य धर्म भएमा उल्लेख गर्ने<br>•<br>अन्य धर्म भएमा उल्लेख गर्ने                                                                                                    |
| ात (Select Or Type)<br>म्पर्क ्रि<br>नेल<br>न्य जानकारी<br>ात (Select Or Type)                                                                                                    | धर्म<br>Please Select One Menu<br>मोबाइल नम्बर<br>।<br>।<br>।<br>।<br>।<br>!<br>!<br>!<br>!<br>!<br>!<br>!<br>!<br>!<br>!<br>!<br>!<br>!<br>!                                                                                                    | अन्य धर्म भएमा उल्लेख गर्ने<br>अन्य धर्म भएमा उल्लेख गर्ने                                                                                                    |
| तत (Select Or Type)<br>म्पर्क ्रि<br>नेल<br>न्य जानकारी<br>IR (Select Or Type)<br>बाहिक स्थिति<br>Please Select One Menu                                                                                                    | <ul> <li>धर्म</li> <li>Please Select One Menu</li> <li>मोबाइल नम्बर</li> <li>धर्म</li> <li>Please Select One Menu</li> <li>रोजगारीको अवस्था</li> <li>Please Select One Menu</li> </ul>                                                                                                    | अन्य धर्म भएमा उल्लेख गर्ने<br>अन्य धर्म भएमा उल्लेख गर्ने<br>अन्य अवस्थामा भएमा उल्लेख गर्ने                                                                                                    |
| নে (Select Or Type)<br>म्पर्क ्रि<br>नेल<br>न्य जानकारी<br>तर (Select Or Type)<br>गहिक स्थिति<br>lease Select One Menu<br>तभाषा (Select Or Type)                                                                                                    | <ul> <li>धर्म</li> <li>Please Select One Menu</li> <li>सोबाइल नम्बर</li> <li>धर्म</li> <li>धर्म</li> <li>Please Select One Menu</li> <li>रोजगारीको अवस्था</li> <li>Please Select One Menu</li> <li>शोरीक अपमा भणवन हनहन्द</li> </ul>                                                                                                    | अन्य धर्म भएमा उल्लेख गर्ने<br><ul> <li>अन्य धर्म भएमा उल्लेख गर्ने</li> <li>अन्य धर्म भएमा उल्लेख गर्ने</li> <li>अन्य अवस्थामा भएमा उल्लेख गर्ने</li> </ul>                                              |
| तत (Select Or Type)<br>म्पर्क ि्रि<br>मेल<br>मेल<br>मंग जानकारी<br>Iत (Select Or Type)<br>ाहिक स्थिति<br>'lease Select One Menu<br>Iतूभाषा (Select Or Type)                                                                                                    | <ul> <li>धर्म</li> <li>Please Select One Menu</li> <li>मोबाइल नम्बर</li> <li>धर्म</li> <li>शर्म</li> <li>Please Select One Menu</li> <li>रोजगारीको अवस्था</li> <li>Please Select One Menu</li> <li>शारीरिक रुपमा अशक्त हनुदून्छ</li> <li>Please Select One Menu</li> </ul>                                                                                                    | अन्य धर्म भएमा उल्लेख गर्ने<br>अन्य धर्म भएमा उल्लेख गर्ने<br>अन्य धर्म भएमा उल्लेख गर्ने<br>अन्य अवस्थामा भएमा उल्लेख गर्ने<br>कस्तो प्रकारको अधक्तता हो खुलाउनूहोस्                                     |
| तत (Select Or Type)<br>म्पर्क ्रि<br>नेल<br>न्य जानकारी<br>(त (Select Or Type)<br>गाहिक स्थिति<br>'lease Select One Menu<br>(तृभाषा (Select Or Type)                                                                                                    | <ul> <li>धर्म</li> <li>Please Select One Menu</li> <li>मोबाइल नम्बर</li> <li>धर्म</li> <li>Please Select One Menu</li> <li>रोजगारीको अवस्था</li> <li>Please Select One Menu</li> <li>शारीरिक रुपमा अधरत हनुहून्छ</li> <li>Please Select One Menu</li> <li>आरीरिक रुपमा अधरत हनुहून्छ</li> <li>Please Select One Menu</li> <li>आराको शीक्षक योग्यता</li> </ul>                                                                                                    | अन्य धर्म भएमा उल्लेख गर्ने<br><ul> <li>अन्य धर्म भएमा उल्लेख गर्ने</li> <li>अन्य अवस्थामा भएमा उल्लेख गर्ने</li> <li>अन्य अवस्थामा भएमा उल्लेख गर्ने</li> <li>अन्य अवस्थामा भएमा उल्लेख गर्ने</li> </ul> |
| त (Select Or Type)<br>म्पर्क िि<br>न्य जानकारी<br>त (Select Or Type)<br>गाहिक स्थिति<br>lease Select One Menu<br>त्भाषा (Select Or Type)<br>बुको शैक्षिक योग्यता<br>lease Select One Menu                                                                                                    | <ul> <li>धर्म</li> <li>Please Select One Menu</li> <li>मोबाइल नम्बर</li> <li>धर्म</li> <li>Please Select One Menu</li> <li>रोजगारीको अवस्था</li> <li>Please Select One Menu</li> <li>शोरीरिक रुपमा अधवल हनुहुन्छ</li> <li>Please Select One Menu</li> <li>आरोरिक रुपमा अधवल हनुहुन्छ</li> <li>Please Select One Menu</li> <li>आमाको शीक्षक योग्यता</li> <li>Please Select One Menu</li> </ul>                                                                                                    | अन्य धर्म भएमा उल्लेख गर्ने<br>अन्य धर्म भएमा उल्लेख गर्ने<br>अन्य अवस्थामा भएमा उल्लेख गर्ने<br>अन्य अवस्थामा भएमा उल्लेख गर्ने<br>अन्य अवस्थामा भएमा उल्लेख गर्ने                                       |
| तत (Select Or Type)<br>म्पर्क ि्रि<br>स्य जानकारी<br>तत (Select Or Type)<br>बाहिक स्थिति<br>'lease Select One Menu<br>ात्µाषा (Select Or Type)<br>युको शैसिक योग्यता<br>'lease Select One Menu<br>Iमा/बाबुको मुख्य पेशा                                                                                                    | <ul> <li>धर्म</li> <li>Please Select One Menu</li> <li>मोबाइल नम्बर</li> <li>धर्म</li> <li>Please Select One Menu</li> <li>रोजगारीको अवस्था</li> <li>Please Select One Menu</li> <li>शोरीरिक रुपमा अधवत हनुह्न्ट्र</li> <li>Please Select One Menu</li> <li>शारीरिक रुपमा अधवत हनुह्न्ट</li> <li>Please Select One Menu</li> <li>आमाको शीक्षक योग्यता</li> <li>Please Select One Menu</li> <li>आमाको शीक्षक योग्यता</li> <li>Please Select One Menu</li> </ul>                                                          | अन्य धर्म भएमा उल्लेख गर्ने<br>अन्य धर्म भएमा उल्लेख गर्ने<br>अन्य अवस्थामा भएमा उल्लेख गर्ने<br>अन्य अवस्थामा भएमा उल्लेख गर्ने<br>अन्य भाषा प्रकारको अधकतता हो खुलाउनुहोस्                              |
| त (Select Or Type)<br>म्पर्क ि<br>न्य जानकारी<br>त (Select Or Type)<br>ाहिक स्थिति<br>lease Select One Menu<br>तूभाषा (Select Or Type)<br>युको शैसिक योग्यता<br>lease Select One Menu<br>मा/यायुको मुख्य पेशा<br>lease Select One Menu                                                                                                    | <ul> <li>धर्म</li> <li>Please Select One Menu</li> <li>मोबाइल नम्बर</li> <li>धर्म</li> <li>Please Select One Menu</li> <li>रोजगारीको अवस्था</li> <li>Please Select One Menu</li> <li>शारीरिक रुपमा अशक्त हनुहुत्छ</li> <li>Please Select One Menu</li> <li>आरोशिक रुपमा अशक्त हनुहुत्छ</li> <li>Please Select One Menu</li> <li>आरोशिक वोग्यता</li> <li>Please Select One Menu</li> <li>आमाको शैक्षिक वोग्यता</li> <li>Please Select One Menu</li> <li>आमाको शैक्षिक वोग्यता</li> <li>Please Select One Menu</li> </ul> | अन्य धर्म भएमा उल्लेख गर्ने<br>अन्य धर्म भएमा उल्लेख गर्ने<br>अन्य धर्म भएमा उल्लेख गर्ने<br>अन्य अवस्थामा भएमा उल्लेख गर्ने<br>अन्य अवस्थामा अएमा उल्लेख गर्ने<br>अन्य अवस्थामा अएमा उल्लेख गर्ने        |
| तत (Select Or Type)<br>म्पर्क ि्रि<br>मेल<br>न्य जानकारी<br>तत (Select Or Type)<br>विहेक स्थिति<br>गीरक स्थिति<br>गीरक स्थिति<br>गीरक Select One Menu<br>ततुभाषा (Select Or Type)<br>विको शैक्षिक योग्यता<br>गिरक Select One Menu<br>मा/तवाकु मुख्य पेशा<br>गीरक Select One Menu<br>गिरक Select One Menu                                                                                                    | <ul> <li>धर्म</li> <li>Please Select One Menu</li> <li>मोबाइल नस्वर</li> <li>धर्म</li> <li>धर्म</li> <li>Please Select One Menu</li> <li>रोजगारीको अवस्था</li> <li>Please Select One Menu</li> <li>भारीरिक रुपमा अधवत हनुहून्छ</li> <li>Please Select One Menu</li> <li>भारीरिक रुपमा अधवत हनुहून्छ</li> <li>Please Select One Menu</li> <li>आमाको शैक्षिक योग्यता</li> <li>Please Select One Menu</li> <li>आमाको शैक्षिक योग्यता</li> <li>मन्य पेशा</li> </ul>                                                         | अन्य धर्म भएमा उल्लेख गर्ने<br>अन्य धर्म भएमा उल्लेख गर्ने<br>अन्य अवस्थामा भएमा उल्लेख गर्ने<br>अन्य अवस्थामा भएमा उल्लेख गर्ने<br>अन्य अवस्थामा भएमा उल्लेख गर्ने                                       |
| तत (Select Or Type)<br>म्पर्क ्रि<br>नेय जानकारी<br>तत (Select Or Type)<br>वाहिक स्थिति<br>'lease Select Or Menu<br>ततुभाषा (Select Or Type)<br>बुको शैक्षिक योग्यता<br>'lease Select One Menu<br>ममा/वाबुको मुख्य पेशा<br>'lease Select One Menu<br>पुजबाई के मन्न रुयाउनु हुन्छ ?<br>'lease Select One Menu                                                                                                    | <ul> <li>धर्म</li> <li>Please Select One Menu</li> <li>मोबाइल नम्बर</li> <li>प्रमे</li> <li>Please Select One Menu</li> <li>रोजगारीको अवस्था</li> <li>Please Select One Menu</li> <li>शारीरिक रुपमा अधरत हनुहून्छ</li> <li>Please Select One Menu</li> <li>शारीरिक रुपमा अधरत हनुहून्छ</li> <li>Please Select One Menu</li> <li>आमाको शीक्षक योग्यता</li> <li>Please Select One Menu</li> <li>आमाको शीक्षक योग्यता</li> <li>Please Select One Menu</li> <li>अन्य पेशा</li> <li>अन्य</li> </ul>                          | अन्य धर्म भएमा उल्लेख गर्ने<br>अन्य धर्म भएमा उल्लेख गर्ने<br>अन्य अवस्थामा भएमा उल्लेख गर्ने<br>अन्य अवस्थामा भएमा उल्लेख गर्ने<br>अन्य अवस्थामा भएमा उल्लेख गर्ने                                       |
| तत (Select Or Type)<br>म्पर्क िि<br>न्य ज्ञानकारी<br>तत (Select Or Type)<br>व्राहिक स्थिति<br>'lease Select One Menu<br>ातृभाषा (Select Or Type)<br>युको शैक्षिक योग्यता<br>'lease Select One Menu<br>माग/यानुको मुख्य पेशा<br>'lease Select One Menu<br>पुग्लाई के मन्त रुपाउनु हुन्छ ?<br>'lease Select One Menu<br>मह/यर्ग                                                                                                    | <ul> <li>समें</li> <li>Please Select One Menu</li> <li>सोबाइल नम्बर</li> <li>धर्म</li> <li>धर्म</li> <li>Please Select One Menu</li> <li>रोजगारीको अवस्था</li> <li>Please Select One Menu</li> <li>शारीरिक रुपमा अधवल हेनुहुन्छ</li> <li>Please Select One Menu</li> <li>शारीरिक रुपमा अधवल हेनुहुन्छ</li> <li>Please Select One Menu</li> <li>आमाको शीसक योग्यला</li> <li>Please Select One Menu</li> <li>आमाको शीसक योग्यला</li> <li>अन्य पेशा</li> <li>अन्य</li> </ul>                                               | अन्य धर्म भएमा उल्लेख गर्ने<br>अन्य धर्म भएमा उल्लेख गर्ने<br>अन्य अवस्थामा भएमा उल्लेख गर्ने<br>अन्य अवस्थामा भएमा उल्लेख गर्ने<br>अन्य अवस्थामा भएमा उल्लेख गर्ने<br>•                                  |
| तर (Select Or Type)<br>म्पर्क ि<br>न्य जानकारी<br>तर (Select Or Type)<br>गहिक स्थिति<br>(ease Select One Menu<br>तुमाषा (Select Or Type)<br>बुको शैसिक योग्यता<br>Tease Select One Menu<br>मा/वाबुको मुख्य पेशा<br>Tease Select One Menu<br>प्रात्वाई के मन्त रुघाउनु हुन्छ ?<br>Tease Select One Menu<br>प्रत्वाई के मन्त रुघाउनु हुन्छ ?<br>Tease Select One Menu<br>प्रत्वाई का मन्त रुघाउनु हुन्छ ?<br>Tease Select One Menu | <ul> <li>समें</li> <li>Please Select One Menu</li> <li>मोबाइल नम्बर</li> <li>धर्म</li> <li>धर्म</li> <li>Please Select One Menu</li> <li>रोजगारीको अवस्था</li> <li>Please Select One Menu</li> <li>शारीकि रुपमा अधवत हनुहुत्छ</li> <li>शारीकि रुपमा अधवत हनुहुत्छ</li> <li>शाराको शीक्षिक योग्यता</li> <li>Please Select One Menu</li> <li>आमाको शीक्षिक योग्यता</li> <li>Please Select One Menu</li> <li>आमाको शीक्षिक योग्यता</li> <li>अन्य पेशा</li> <li>अन्य</li> <li>अन्य</li> </ul>                               | अन्य धर्म भएमा उल्लेख गर्ने<br>अन्य धर्म भएमा उल्लेख गर्ने<br>अन्य अवस्थामा भएमा उल्लेख गर्ने<br>कस्तो प्रकारको अधकरता हो खुलाउनुहोस्                                                                     |

Enter the details / Select the entries to be made Click on **save** button.

Confirmation message will be displayed in a secondary window as shown below:

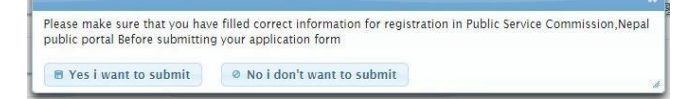

Registration Process will be accepted if user clicks on **Yes I want to submit** button. The below page will be displayed with confirmation message with your user name and password.

User name and password will be sent to the applicant's mobile number specified in the registration process.

| ईमेल                            | मोबाइल नम्बर                  |   | nepal123                              |  |
|---------------------------------|-------------------------------|---|---------------------------------------|--|
| अन्य जानकारी                    |                               |   |                                       |  |
| जात (Select Or Type)            | ਪਸੰ                           |   | अन्य धर्म भएमा उल्लेख गर्ने           |  |
|                                 | Please Select One Menu        | * |                                       |  |
| वैवाहिक स्थिति                  | रोजगारीको अवस्था              |   | अन्य अवस्थामा भएमा उल्लेख गर्ने       |  |
| Please Select One Menu          | Please Select One Menu        | - |                                       |  |
| मातृभाषा (Select Or Type)       | शारीरिक रुपमा अशक्त हुनुहुन्छ |   | कस्तो प्रकारको अशक्तता हो खुलाउन्होस् |  |
|                                 | Please Select One Menu        | - |                                       |  |
| ग्रव्को शैक्षिक योग्यता         | आमाको शैक्षिक योग्यता         |   |                                       |  |
| Please Select One Menu          | Please Select One Menu        |   |                                       |  |
| भामा/वाबुको मुख्य पेशा          | अन्य पेशा                     |   |                                       |  |
| Please Select One Menu          |                               |   |                                       |  |
| भाफुलाई के भन्न रुचाउनु हुन्छ ? | अन्य                          |   |                                       |  |
| Please Select One Menu          |                               |   |                                       |  |
| समूह/वर्ग                       | अन्य                          |   |                                       |  |
| Please Select One Menu          |                               |   |                                       |  |

The registration page remains, as it is if user clicks on **No I don't want to submit** button.

### **Creating New Password**

To change/ reset the password generated by the system, the below given steps need to be followed:

• Click on the Sign In link (with a key icon)

| isconline. <b>psc.gov.pp</b> :6080/web/guest/what-we-do | <br>Q. Search | ☆自ま     |
|---------------------------------------------------------|---------------|---------|
|                                                         |               | A 0 4   |
| AND THE REAL                                            |               | <i></i> |
|                                                         |               |         |
|                                                         |               |         |
|                                                         |               |         |
| Home Sign Up                                            |               |         |
|                                                         |               |         |
| 🤌 Sign In                                               |               |         |
|                                                         |               |         |
| Screen Name                                             |               |         |
|                                                         |               |         |
| Password                                                |               |         |
|                                                         |               |         |
| Remember Me                                             |               |         |
|                                                         |               |         |
| Sign In                                                 |               |         |
| Sign In                                                 |               |         |

- Enter the User / Screen Name in user name field
- Enter the password in the password field
- Click on the **Sign In** button

New Password page will be displayed as shown below:

| Online Application Form Configuration | 1 |  |  |
|---------------------------------------|---|--|--|
| lew Password                          |   |  |  |
| Please set a new password.            |   |  |  |
| New Password                          |   |  |  |
| Password                              |   |  |  |
| Enter Again                           |   |  |  |
|                                       |   |  |  |

Applicant may create his/her own new password

• Enter new password in the **Password** field

.

• Enter the same password in the Enter Again field.

Password should be minimum 8 characters long and maximum limit should be 30 characters

Password should have at least 1 special character and 1 number and 1 alphabet

Data in **Password** and **Enter Again** field should be same

- Click on **Save** button.
- Password Reminder questions and their answers are mandatory.

| <u> </u>                              | B Public Service Commission           |
|---------------------------------------|---------------------------------------|
| Online Application Form Configuration |                                       |
| Password Reminder                     |                                       |
| Please choose a reminder query.       |                                       |
| Password Reminder                     |                                       |
| What is your father's middle name?    |                                       |
| Answer                                |                                       |
|                                       |                                       |
| Save                                  |                                       |
|                                       | Powered By Infinite Computer Solution |

• Click on Save button to complete the Applicant Login

This page allows all registered applicants to 'login' the system.

### Applicant Homepage (After Login)

This page will show the list of tabs applicant can use to enter his/her details for applying.

#### Personal Details Tab:

| Dashboard Personal Extra Contact Educa     | tion Training Medical Council Experience | e Upload Preview Submit Payment |
|--------------------------------------------|------------------------------------------|---------------------------------|
| Personal Details                           |                                          |                                 |
| Name (in English)                          |                                          |                                 |
| First<br>NISHU<br>नाम (नेपालीमा)           | Middle                                   | Last                            |
| पहिलो<br>निग्रु<br>जन्म मिति               | वीचको                                    | अन्तिम अर्थात् थर<br>महतो       |
| वि.सं.मा :<br>ऽ ▼ 5 ▼ 2055 ▼<br>बादुको नाम | <b>ईरसी सम्यत्</b><br>21/08/1973         | बिङ्ग :<br>Female               |
| पहिलो<br>LAXMI                             | वीचको                                    | अन्तिम अर्थात् थर<br>MAHATO     |

| वि.सं.मा :<br>5 v 9 v 2036 v | ईस्वी सम्वत्<br>12/08/1980   | दिङ्ग :<br>Male               |
|------------------------------|------------------------------|-------------------------------|
| बाबुको नाम                   |                              |                               |
| पहितो<br>BABU                | बीचको<br>LAL                 | अन्तिम अर्थात् थर<br>SHAKYA   |
| आमाको नाम                    |                              |                               |
| पहिलो<br>MEERAH              | बीचको<br>DEVI                | असिम अर्थात् थर<br>SHAKYA     |
| बाजेको नाम                   |                              |                               |
| पहिलो<br>MOTI                | बीदको<br>LAL                 | अन्तिम अर्थात् थर<br>SHAKYA   |
| पति/पत्नीको नाम              |                              |                               |
| पहितो<br>RHINU               | बीचको                        | अन्तिम अर्थात् थर<br>SHRESTHA |
| नागरिकता                     |                              |                               |
| नागरिकता नं. :<br>12345      | जारी गर्ने जिल्ला :<br>Palpa | जारी मिति :<br>1 v 1 v 2052 v |
|                              |                              | → Next                        |

- Enter the details /Select the entries to be made
- Click on **Next** button

Additional Details Tab page will be displayed as shown below:

| Dashboard                           | Personal        | Extra | Contact | Education | Training                      | Medical Council              | Experience | Upload | Preview        | Submit        | Payment           |        |
|-------------------------------------|-----------------|-------|---------|-----------|-------------------------------|------------------------------|------------|--------|----------------|---------------|-------------------|--------|
| Extra Details                       |                 |       |         |           |                               |                              |            |        |                |               |                   |        |
| जात<br>Other                        |                 |       |         |           | <b>धर्म</b><br>Hindu          |                              | ×          | अन्य   | ग धर्म भएमा उल | त्तेख गर्ने   |                   |        |
| वैवाहिक स्थिति<br>Single            |                 |       | ·       |           | रोजगारीको अवस्य<br>Unemployed | था                           | *          | अन्य   | ग अवस्था भएमा  | उल्लेख गर्ने  |                   |        |
| मातृभाषा<br>Maithili                |                 |       |         |           | शारीरिक रुपमा उ<br>No         | भशक्त हुनुहुन्छ ?            | *          | যার্থ  | ोरिक अशक्तता   | कस्तो प्रकारक | गे हो खुलाउनुहोला |        |
| बाबुको शैक्षिक यो<br>Higher Educati | ग्यता<br>on     |       | T       |           | आमाको शैक्षिक र<br>SLC        | गेग्यता                      | •          |        |                |               |                   |        |
| आमा/वावुको मुख<br>Government        | प्र पेशा        |       | ¥       |           | आमा/वावुको पेश                | ा(अन्य भए उल्लेख गर्ने)      |            |        |                |               |                   |        |
| आफुलाई के भन्न<br>Inner Madhes      | रुचाउनु हुन्छ ? |       | T       |           | आफुलाई के भन्न                | रुचाउनु हुन्छ (अन्य भए उल्ले | ख गर्ने)   |        |                |               |                   |        |
| समूह/वर्ग<br>Madeshi                |                 |       | •       |           | अन्य                          |                              |            |        |                |               |                   |        |
| ← Back                              |                 |       |         |           |                               |                              |            |        |                |               |                   | → Next |

- Enter the details /Select the entries to be made
- Click on Next button

**Contact Details** page will be displayed as shown below:

| formfillingproces    | 3              |       |             |                               |          |                  |                     |            |              |                          |           |     |
|----------------------|----------------|-------|-------------|-------------------------------|----------|------------------|---------------------|------------|--------------|--------------------------|-----------|-----|
| 🟦 Home 🔻 🛍 Cu        | rrent Status 🔻 |       |             |                               |          |                  |                     |            |              |                          |           |     |
|                      |                |       |             |                               |          |                  |                     |            |              |                          |           |     |
| Dashboard            | Personal       | Extra | Contact     | Education                     | Training | Medical Council  | Experience          | Upload     | Preview      | Submit                   | Payment   |     |
| Contact Detai        | Is             |       |             |                               |          |                  |                     |            |              |                          |           | = × |
| स्थायी ठेगाना        |                |       |             |                               |          |                  |                     |            |              |                          |           |     |
| जिल्ला<br>Kathmandu  | •              |       | ्रि<br>प्रत | देश<br>ovince No.1            |          | स्थानिय<br>नगरपा | तहको प्रकार<br>लेका | •          | :            | नगरपालिका /ग<br>Salempur | गाउँपलिका |     |
| वडा नं<br>04         |                |       | ପ<br>S      | <b>ल</b><br>alempur           |          | मार्ग            |                     |            |              | षर नं.                   |           | ]   |
| फोन नं               |                |       | मो<br>9     | <b>बाइल नंबर</b><br>360668641 |          | ईमेल<br>kreatio  | nnisu123@gmail.co   |            |              |                          |           |     |
| पत्राचार गर्ने ठेगान | ग              |       |             |                               |          |                  |                     |            |              |                          |           |     |
| gaidakot -11 I       | lawalparasi    |       |             |                               |          |                  |                     | Update Con | tact Details |                          |           |     |

Applicant should fill the Contact Details to go to Next page

- Enter the details /Select the entries to be made
- Click on Next button

Education Details page will be displayed as shown below:

**Back button:** For updating previous tab details, applicant can click on **Back** button. System will take user to previous page for updating details.

| Dashboard       | Personal       | Extra   | Contact      | Education      | Training      | Medical C | Council     | Experience        | Upload | Preview     | Submit  | Payment   |      |        |  |
|-----------------|----------------|---------|--------------|----------------|---------------|-----------|-------------|-------------------|--------|-------------|---------|-----------|------|--------|--|
| Education Qua   | alification(s) |         |              |                |               |           |             |                   |        |             |         |           |      |        |  |
| O Add New       | Details        |         |              |                |               |           |             |                   |        |             |         |           |      |        |  |
| विश्वविद्यालय/व | बोर्ड शैक्षिक  | उपाधि ज | संकाय श्रेणी | /प्रतिशत मूल ि | वेषय उत्तीर्ण | गरेको साल | शैक्षिक योग | पताको उपाधिको विव | वरण Up | loaded Docu | ments E | quivalent | Edit | Remove |  |
|                 |                |         |              |                |               | No recor  | rds found.  | G                 |        |             |         |           |      |        |  |
| ← Back          | + Back         |         |              |                |               |           |             |                   |        |             |         |           |      |        |  |

By clicking on **Add New Details** button, secondary window will be displayed for entering education details.

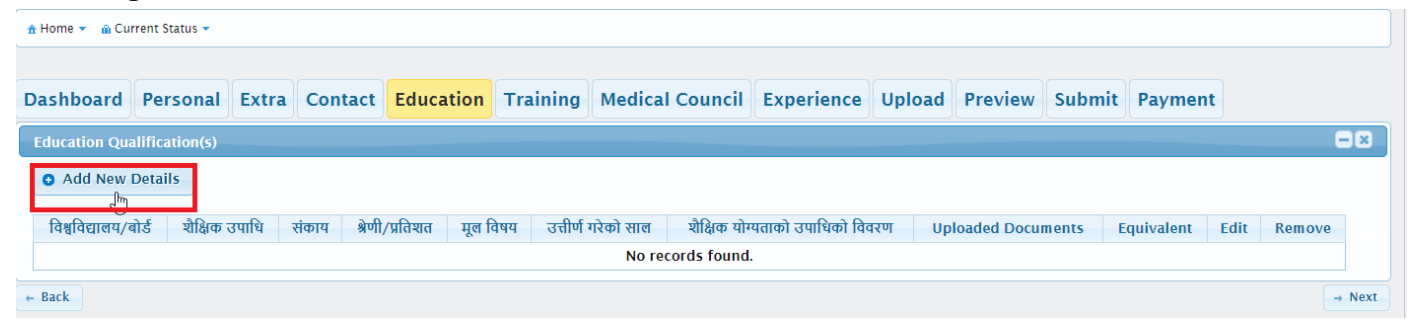

The following screen shot shows the education details page in secondary window.

|                                   |                                |                                       |                                  | ×             |
|-----------------------------------|--------------------------------|---------------------------------------|----------------------------------|---------------|
| Online Application Form           | विश्वविद्यालय/बोर्डको नाम      | शैक्षिक उपाधि                         | शैक्षिक संकाय                    |               |
| Liferay Public Service Commission | •                              | · · · · · · · · · · · · · · · · · · · | Please Select One Option         |               |
| 🏦 Home 👻 🍙 Current Status 👻       |                                |                                       |                                  |               |
|                                   | श्रेणी/प्रतिशत                 | मूल विषय                              | शैक्षिक योग्यताको उपाधिको विवरण  |               |
| Personal Extra Con                |                                |                                       |                                  |               |
| Education Qualification(s)        | उत्तीर्ण गरेको साल(dd/mm/yyyy) |                                       |                                  |               |
|                                   | Day Month Nepali Year          |                                       |                                  |               |
| O Add Nego Details                | AD BS                          |                                       |                                  |               |
| विश्वविद्यालय/बोर्ड शैक्षिक       | Please upload the Document     |                                       | Please upload Equivalent if any? | t Edit Remove |
|                                   |                                |                                       | Luderd On Bankson                |               |

The above page will allow user to enter his/her educational details.

Enter the details /Select the entries to be made.

| SLC                                                       | যাঞ্জিক মকায<br>Please Select One Option                                                                          |
|-----------------------------------------------------------|----------------------------------------------------------------------------------------------------|
| Please Select or Type<br>1 oth<br>SLC<br>Office           | शैक्षिक योग्यताको उपाधिको विवरण                                                                                   |
| A-Level<br>+2/PCL<br>Bachelors<br>Masters<br>MPhil<br>PhD |                                                                                                    |
|                                                           | Please upload Equivalent if any?<br>J Upload Or Replace                                                           |
|                                                           | SLC<br>Please Select or Type<br>1 oth<br>SLC<br>Ovel<br>A-Level<br>+2/PCL<br>Bachelors<br>Masters<br>MPhil<br>PhD |

Select appropriate शैक्षिक उपाधि and upload respective documents for it.

The two upload buttons are for uploading documents in pdf format related education.one button is for uploading document related particular education while other is for equivalence if exists.

When you click upload button following dialogue will appear.

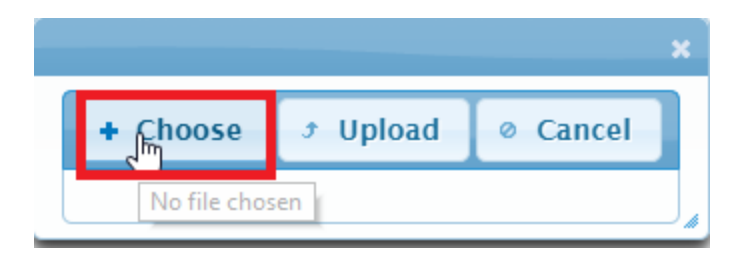

Click choose to select the necessary document. You have to upload documents respective to the शैक्षिक उपाधि.

If needed equivalence upload equivalence document using equivalence button.

• Click on **Save** button.

The following screen shot shows the confirmation message of education details information.

| Online Applicatio                                     | n Form                                                                      |                |                  |                            |                        |                                     |                                           |                      |         |        |         |         |             |  |  |  |  |  |  |  |
|-------------------------------------------------------|-----------------------------------------------------------------------------|----------------|------------------|----------------------------|------------------------|-------------------------------------|-------------------------------------------|----------------------|---------|--------|---------|---------|-------------|--|--|--|--|--|--|--|
| ifarm Dublis Can                                      |                                                                             | Online Annline | tion Form        | aliantian Carro            |                        |                                     |                                           |                      |         |        |         |         |             |  |  |  |  |  |  |  |
| Ineray Public Serv                                    | 197 / Puero Serrice Commission / Omme Approximation Com / Application Point |                |                  |                            |                        |                                     |                                           |                      |         |        |         |         |             |  |  |  |  |  |  |  |
| formfillingproce                                      | ss                                                                          |                |                  |                            |                        |                                     |                                           |                      |         |        |         |         |             |  |  |  |  |  |  |  |
| A Home T A C                                          | urrent Status -                                                             |                |                  |                            |                        |                                     |                                           |                      |         |        |         |         |             |  |  |  |  |  |  |  |
|                                                       | ≜ Home ▼ 👜 Current Status ▼                                                 |                |                  |                            |                        |                                     |                                           |                      |         |        |         |         |             |  |  |  |  |  |  |  |
|                                                       |                                                                             |                |                  |                            |                        |                                     |                                           |                      |         |        |         |         |             |  |  |  |  |  |  |  |
| I Home · III e                                        |                                                                             |                |                  |                            |                        |                                     |                                           |                      |         |        |         |         |             |  |  |  |  |  |  |  |
| Dashboard                                             | Persona                                                                     | l Extra        | Contact          | Educatio                   | n Training             | Medical Cound                       | cil Experience                            | Upload               | Preview | Submit | Payment |         |             |  |  |  |  |  |  |  |
| Dashboard<br>Education Q                              | Persona                                                                     | l Extra        | Contact          | Educatio                   | n Training             | Medical Cound                       | cil Experience                            | Upload               | Preview | Submit | Payment |         | 08          |  |  |  |  |  |  |  |
| Dashboard<br>Education Q                              | Persona                                                                     | l Extra        | Contact          | Educatio                   | n Training             | Medical Cound                       | cil Experience                            | Upload               | Preview | Submit | Payment |         |             |  |  |  |  |  |  |  |
| Dashboard<br>Education Q<br>Add New                   | Persona<br>Jualification(s)<br>V Details                                    | l Extra        | Contact          | Educatio                   | n Training             | Medical Cound                       | cil Experience                            | Upload               | Preview | Submit | Payment |         | - 2         |  |  |  |  |  |  |  |
| Dashboard<br>Education Q<br>০ Add New<br>বিশ্ববিদ্যাল | Persona<br>Jalification(s)<br>7 Details<br>य/बोर्ड श्री                     | l Extra        | Contact<br>संकाय | Educatio<br>প্রিণী/प्रतिशत | n Training<br>मूल विषय | Medical Cound<br>उत्तीर्ण गरेको साल | cil Experience<br>शैक्षिक योग्यताको उपाधि | Upload<br>धेको विवरण | Preview | Submit | Payment | Edit Re | <b>nove</b> |  |  |  |  |  |  |  |

You can verify the uploaded documents (in pdf) by clicking the small pdf icons shown above.

If there are some mistakes while entering details **Edit button** can be clicked. When edit button is clicked following dialogue box is opened.

| Online Application Form                                             |                                                                     |                                                                                             |                                                        |   |                |
|---------------------------------------------------------------------|---------------------------------------------------------------------|---------------------------------------------------------------------------------------------|--------------------------------------------------------|---|----------------|
| Liferay Public Service Commission                                   | Online Application Form Application Form                            |                                                                                             |                                                        |   |                |
| E formfillingprocess ★ Home ▼                                       | विश्वविद्यालय/बोर्डको नाम<br>Tribhuvan University                   | शैक्षिक उपाधि<br>Bachelors                                                                  | शैक्षिक संकाय<br>Science                               | ~ |                |
| Dashboard Persona<br>Education Qualification(s<br>O Add New Details | श्रेणी/प्रतिशत<br>85%<br>शैक्षिक प्रकार<br>Government               | मूल विषय<br>computer science<br>उत्तीर्ण गरेको साल(dd/mm/yyyy)<br>7 • 5 • 2075 •<br>AD • BS | शैक्षिक योग्यताको उपाधिको विवरण                        |   | nt Edit Romovo |
| ← Back                                                              | Please upload the Document          JUpload Or Replace         Save |                                                                                             | Please upload Equivalent if any?<br>Jupload Or Replace |   | Next           |

After correcting all the entries click save button.

• Click on **Next** button as shown below. Now the **Training Details** page will be displayed as shown below:

| 📰 formfilling | process    |             |        |          |                |           |          |            |            |         |             |           |          |        |        |
|---------------|------------|-------------|--------|----------|----------------|-----------|----------|------------|------------|---------|-------------|-----------|----------|--------|--------|
| 🔒 Home 🔻      | n Curren   | it Status 🝷 |        |          |                |           |          |            |            |         |             |           |          |        |        |
| Dealth        |            |             | Future | Contract | Education      | Turtuture | Marthaut | C          | <b>F</b>   | Delead  | Providence  | Culturate | December |        |        |
| Dashbo        | pard P     | ersonal     | Extra  | Contact  | Education      | Iraining  | Medical  | Council    | Experience | Upload  | Preview     | Submit    | Payment  |        |        |
| Training      | g Details  |             |        |          |                |           |          |            |            |         |             |           |          |        |        |
| O Add         | I New Dei  | tails       |        |          |                |           |          |            |            |         |             |           |          |        |        |
|               | तालिम दिने | । संस्था    | ता     | लिम      | श्रेणी/प्रतिशत | अव        | धे देखि  | अवधि       | सम्म       | Uploade | ed Document | s         | Edit     | Remove |        |
|               |            |             |        |          |                |           | No reco  | ords found |            |         |             |           |          |        |        |
| ← Back        |            |             |        |          |                |           |          |            |            |         |             |           |          |        | → Next |
|               |            |             |        |          |                |           |          |            |            |         |             |           |          |        |        |

By clicking on **Add New Details** button, secondary window will be displayed for entering Training details.

| Online Application Form                                                                                                    |                                                                                |                                                                                        |                |                                   |
|----------------------------------------------------------------------------------------------------|--------------------------------------------------------------------------------|----------------------------------------------------------------------------------------|----------------|-----------------------------------|
| Liferay Public Service Commission                                                                                                    | Online Application Form Application Form                                       |                                                                                        |                |                                   |
| formfillingprocess                                                                                                    |                                                                                |                                                                                        |                |                                   |
| <ul> <li>Home &gt; M Current Status</li> <li>Dashboard Person</li> <li>Training Details</li> <li>Add New Details</li> <li>तालिम दिने संस्था</li> <li>Prabhu Technology</li> <li>e Back</li> </ul> | तालिम दिने संस्थाको नाम<br>अवधि देखि<br>Day * Month * Nepali Year *<br>AD • BS | ताशिमको नाम`<br>अवधि सम्म<br>Day ▼ Month ▼ Nepali Year ▼<br>Please upload the Document | श्रेणी/प्रतिशत | x<br>nt<br>Jit Remove<br>* * Next |
|                                                                                                    |                                                                                |                                                                                        |                | /4                                |

The above page will allow user to enter his/her Training details.

Enter the details/Select the entries to be made.

As following above methods, upload respective documents for training. When upload button is clicked following dialogue is opened.

| Please Select or Type                               | מומאשו אוא          | איזוי אומיום |
|-----------------------------------------------------|---------------------|--------------|
| अवधि देखि<br>Day <mark>र Month र</mark> Nepali Year | अ<br>               | Cancel       |
| AD 💿 BS                                             | J Upload Or Replace |              |

After all the entries,

- Click on **Save** button.
- The following screen shot shows the confirmation message of Training details information.

|                |             |                |                    |                  |                 |            |                |                    | I SI | raining Details are Succes:<br>ubmitted | sfully |
|----------------|-------------|----------------|--------------------|------------------|-----------------|------------|----------------|--------------------|------|-----------------------------------------|--------|
|                | Publi       | c Service      | Recruitmer         | nt Managem       | ent System      |            |                |                    |      |                                         |        |
| Online Applic  | ation Form  |                |                    |                  |                 |            |                |                    |      |                                         |        |
| Liferay Public | Service Com | mission Online | e Application Form | Application Form | 1               |            |                |                    |      |                                         |        |
| 🟦 Home 🔻 👔     | Current Sta | tus 🔻          |                    |                  |                 |            |                |                    |      |                                         |        |
|                |             |                |                    |                  |                 |            |                |                    |      |                                         |        |
| Personal       | Extra       | Contact        | Education          | Training         | Medical Council | Experience | Upload Preview | / Submit           |      |                                         |        |
| Training De    | atails      |                |                    |                  |                 |            |                |                    |      | =×                                      |        |
| • Add Net      | w Details   |                |                    |                  |                 |            |                |                    |      |                                         |        |
| तालिम          | दिने संस्था |                | तालि               | म                | श्रेणी/प्रतिशत  | अवधि देखि  | अवधि सम्म      | Uploaded Documents | Edit | Remove                                  |        |
| Prabl          | hu tech     |                | Network syste      | em engineer      | А               | 5/7/2004   | 4/6/2002       | ∞                  |      | Ū                                       |        |
|                |             |                |                    |                  |                 |            |                |                    |      | Maria                                   |        |

As mentioned in education section if there's mistake while entering the entries then edit button is clicked. When edit button is clicked the following dialogue is displayed.

|                             |                               | ×              |
|-----------------------------|-------------------------------|----------------|
| तालिम दिने संस्थाको नाम     | तालिमको नाम`                  | श्रेणी/प्रतिशत |
| broadway                    | react.js                      | 85%            |
| अवधि देखि<br>6 • 8 • 2075 • | अवधि सम्म<br>27 • 11 • 2075 • |                |
| AD 💿 BS                     | Please upload the Document    | PDF            |
| Save                        |                               |                |

 Now the Medical Council page will be displayed as shown below, Candidates applying for the posts related to Health Service need to fill the required details.
 For others it is not required.

| 🏦 Home 🔻 👔 C | Current Status 🔻     |            |         |           |           |           |          |            |        |             |        |         |        |        |
|--------------|----------------------|------------|---------|-----------|-----------|-----------|----------|------------|--------|-------------|--------|---------|--------|--------|
|              |                      |            |         |           |           |           |          | - •        |        |             |        |         |        |        |
| Dashboard    | Personal             | Extra      | Contact | Education | Training  | Medical C | ouncil   | Experience | Upload | Preview     | Submit | Payment |        |        |
| Medical Cou  | ncil Information     |            |         |           |           |           |          |            |        |             |        |         |        | = ×    |
| • Add Nev    | v Details            |            |         |           |           |           |          |            |        |             |        |         |        |        |
| प्र          | माणपत्र दिने काउन्ति | प्तलको नाम |         | किसिम     | दर्ता नं. | जारि मिति | न        | वेकरण मिति | Upl    | oaded Docum | ients  | Edit    | Remove |        |
|              |                      |            |         |           |           | No recor  | ds found |            |        |             |        |         |        |        |
| ← Back       |                      |            |         |           |           |           |          |            |        |             |        |         |        | → Next |

After add new details is clicked follow the same procedure as in eduation and training and fill all the necessary details.

• Click on **Next** button as shown below.

Now the **Experience Details** page will be displayed as shown below:

| formfillingprocess                           |                                                                                                    |                                  |              |                  |                |                   |           |               |              |               |              |                    |        |              |
|----------------------------------------------|----------------------------------------------------------------------------------------------------|----------------------------------|--------------|------------------|----------------|-------------------|-----------|---------------|--------------|---------------|--------------|--------------------|--------|--------------|
| 🟦 Home 👻 🔒 Currer                            | nt Status 👻                                                                                                    |                                  |              |                  |                |                   |           |               |              |               |              |                    |        |              |
|                                              |                                                                                                    |                                  |              |                  |                |                   |           |               |              |               |              |                    |        |              |
| Dashboard P                                  | Personal                                                                                                    | Extra                            | Contact      | Education        | Training       | Medical Co        | ouncil E  | xperience     | Upload       | Preview       | Submit       | Payment            |        |              |
| Experience                                   |                                                                                                    |                                  |              |                  |                |                   |           |               |              |               |              |                    |        |              |
| For nepal govern                             | For nepal government employees declaring all the experience details is mandatory                                                                                                    |                                  |              |                  |                |                   |           |               |              |               |              |                    |        |              |
| For applying in it                           | For applying in internal category and age relaxation ,please metion working status(रोजगारीको अवस्था ) as 'Working' in your current experience only and for previous experience please |                                  |              |                  |                |                   |           |               |              |               |              |                    | please |              |
| mention working                              | y status(vion                                                                                                    |                                  |              |                  |                |                   |           |               |              |               |              | 0                  |        |              |
| अनुभव आवश्यक पन<br><u>अनुभव सम्बन्धी फार</u> | न विज्ञापनमा देव<br>सम Download                                                                                                    | रखास्त दिन<br><u>। गर्नुहोस्</u> | उम्मदवारल ला | क सवा आयागल त    | ायार गरका अनुभ | वि सम्बन्धा फाराम | डाउनलाड ग | । सा फारममा र | उल्लाखत विवर | ग भरा वहाल रह | का निकाय वाट | ः प्रमाणितं गराइ व | ाल अपल | ाड गनुहास् । |
|                                              |                                                                                                    |                                  |              |                  |                |                   |           |               |              |               |              |                    |        |              |
| Add New Go                                   | overnment De                                                                                                    | etails                           | O Add        | d New Non-Gov    | ernment Deta   | ils               |           |               |              |               |              |                    |        |              |
| Government                                   |                                                                                                    |                                  |              |                  |                |                   |           |               |              |               |              |                    |        |              |
| कार्यालय काय                                 | र्पालयको ठेगाना                                                                                                    | पद                               | सेवा/समूह/ज  | उपसमूह श्रेणी,   | ′तह स्थायी/    | अस्थायी/करार      | रोजगारीको | अवस्था अ      | वधि देखि     | अवधि सम्म     | Uploaded [   | Documents          | Edit   | Delete       |
|                                              |                                                                                                    |                                  |              |                  |                | No record         | ls found. |               |              |               |              |                    |        |              |
| Non Government                               | t                                                                                                    |                                  |              |                  |                |                   |           |               |              |               |              | G.                 |        |              |
| कार्यालय                                     | पद                                                                                                    | श्रेणी/तह                        |              | स्थायी/अस्थायी/व | करार           | अवधि देखि         | 3         | वधि सम्म      | U            | ploaded Doci  | iments       | Edit               | [      | Delete       |
|                                              |                                                                                                    |                                  |              |                  |                | No record         | ls found. |               |              |               |              |                    |        |              |

By clicking on **Add New Government Details** button, secondary window will be displayed for entering Training details.

Required details needs to fiiled with document in pdf format.

Similarly as above upload button is clicked to uploads documents.

| Add/Edit New Government Detail                                               |                                                                  |                                        |
|------------------------------------------------------------------------------|------------------------------------------------------------------|----------------------------------------|
| कार्यालयको ठेगाना <sup>1</sup> ४<br>1                                        |                                                                  |                                        |
|                                                                              |                                                                  |                                        |
| कार्यालयको नाम                                                               | पद                                                               | सेवा                                   |
|                                                                              |                                                                  | Please Select One Option •             |
| <b>111</b> 2                                                                 |                                                                  | 2.0                                    |
| समूह                                                                         | उपसमूह                                                           | श्रणा/तह<br>Please Select One Ontion 🔻 |
| Remarks Please Select One Option                                             | अवधि देखि<br>Day ▼ Month ▼ Year ▼                                | अवधि सम्म<br>Day ▼ Month ▼ Year ▼      |
| रोजगारीको अवस्था (If this is your cur<br>working status(रोजगारीको अवस्था ) a | rent experience please mention<br>as 'Working' otherwise mention | स्थायी/अस्थायी/करार                    |
| 'Transfered')                                                                | <b>-</b>                                                         | Please Select One Option 🔻             |
| Please Select One Option V                                                   |                                                                  |                                        |
| Please upload the Document<br>J Upload Or Replace                            |                                                                  |                                        |
| 5310                                                                         |                                                                  |                                        |

- Select / Enter the correct information.
- Click on **Save** button to save the information.

Or

• Click on **[X]** button to close the current page

System will close the current page and return to the Homepage

The saved information / details will be displayed below the Government section as shown below:

| Experienc                                                                                                    |                                                                                                    |              |                              |            |                     |                  |           |               |             |         |      |        |        |
|----------------------------------------------------------------------------------------------------|----------------------------------------------------------------------------------------------------|--------------|------------------------------|------------|---------------------|------------------|-----------|---------------|-------------|---------|------|--------|--------|
| For nepal                                                                                                    | government emplo                                                                                                    | yees declari | ng all the experience detail | s is manda | atory               |                  |           |               |             |         |      |        |        |
| For applyi<br>working s                                                                                                    | For applying in internal category and age relaxation ,please metion working status(रोजगारीको अवस्था ) as 'Working' in your current experience only and for previous experience please mention<br>working status(रोजगारीको अवस्था ) as ' Transfered' |              |                              |            |                     |                  |           |               |             |         |      |        |        |
| अनुभव आवश्यक पर्ने विज्ञापनमा दरखास्त दिने उम्मेदवारले लोक सेवा आयोगले तयार गरेको अनुभव सम्बन्धी फाराम डाउनलोड गरी सो फारममा उल्लेखित विवरण भरी वहाल रहेको निकाय वाट प्रमाणित गराई तल अपलोड गर्नुहोस् ।<br><u>अनुभव सम्बन्धी फाराम Download गर्नुहोस्</u> |                                                                                                    |              |                              |            |                     |                  |           |               |             |         |      |        |        |
| • Add New Government Details                                                                                                    |                                                                                                    |              |                              |            |                     |                  |           |               |             |         |      |        |        |
| Governme                                                                                                    | ent                                                                                                    |              |                              |            |                     |                  |           |               |             |         |      |        |        |
| कार्यालय                                                                                                    | कार्यालयको ठेगाना                                                                                                    | पद           | सेवा/समूह/उपसमूह             | श्रेणी/तह  | स्थायी/अस्थायी/करार | रोजगारीको अवस्था | अवधि देखि | अवधि सम्म     | Uploaded Do | cuments | Edit | Delete | 3      |
| prabhu                                                                                                    | anamnagar                                                                                                    | engineer     | नेपाल इञ्जिनियरिङग् / a / d  | gaz1       | Permanent           | Working          | 18/2/2015 | 28/3/2016     | 2           |         |      |        |        |
| Non Gove                                                                                                    | rnment                                                                                                    |              |                              |            |                     |                  |           |               |             |         |      |        |        |
| कार्या                                                                                                    | त्तय पद                                                                                                    | श्रेणी/तह    | स्थायी/अस्थायी/क             | रार        | अवधि देखि           | अवधि सम्म        | Up        | oloaded Docum | ients       | Edit    | D    | elete  |        |
|                                                                                                    |                                                                                                    |              |                              |            | No records fo       | und.             |           |               |             |         |      |        |        |
| ← Back                                                                                                    |                                                                                                    |              |                              |            |                     |                  |           |               |             |         |      |        | → Next |

Similarly when **Add new non-governement details** is clicked following window is opened.Following with all the entries document related to the experience is added using upload or replace button.

|                                                | ЧĘ                         |
|------------------------------------------------|----------------------------|
| ोणी/तह                                         | रोजगारीको किसिम            |
| Pleease Select One Value ▼                     | Please Select One Option 💌 |
| िजगारीको अवधि(देखि)                            | रोजगारीको अवधि(सम्म)       |
| Day ▼ Month ▼ Year ▼                           | Day ▼ Month ▼ Year ▼       |
| Please upload the Document 🧈 Upload Or Replace |                            |

• Click on Next button

The **Upload** page will be displayed as shown below: Applicant has to upload his/her scanned photograph, Signature, Inclusion Group Certificate and citizenship certificate.

| Document Upload                                                                                                    |        |
|----------------------------------------------------------------------------------------------------|--------|
| Upload Your Scanned Photograph<br>(उम्मेदवारको हालसातै खिचेको फोटो अनिवार्य अपलोड गर्नुहोस् । )<br>उ Upload Or Replace                                                                                                    |        |
| Upload Your Scanned Signature<br>( उम्मेदवारको दस्तखत अनिवार्य अपलोड गर्नुहोस् । । )<br>उ Upload Or Replace                                                                                                    |        |
| Inclusion Group Certificate<br>(क) देहायका समावेषी समूहका विज्ञापनमा दरखास्त दिने उम्मेदवारहरूले देहाय वमोजिमका कागजातको SCAN COPY अनिवार्य रूपमा तल अपलोड गर्नु होस् ।<br>१) आदिवासी/जनजातिः दरखास्त दिने अन्तिम मिति वा सो अगावैको मितिमा जिल्ला प्रशासन कार्यालयबाय आदिवासी/जनजाति प्रमणित गरेको कागजात (सूचीकृत अन्ठाउन्न जातिका उम्मेदवारहरूले पेश गर्नु नपर्ने)<br>२) दतितः दरखास्त दिने अन्तिम मिति वा सो अगावैको मितिमा जिल्ला प्रशासन कार्यालयबाट आदिवासी/जनजाति प्रमणित गरेको कागजात (सूचीकृत अन्ठाउन्न जातिका उम्मेदवारहरूले पेश गर्नु नपर्ने)<br>२) दतितः दरखास्त दिने अन्तिम मिति वा सो अगावैको मितिमा जिल्ला प्रशासन कार्यालयबाट दतित जाति प्रमाणित गरेको कागजात<br>३) पिछडिएको क्षेत्रः दरखास्त दिने अन्तिम मिति वा सो भन्दा ३ महिना अगाडी भिन्नको मितिमा संवर्गले स्वार्थता दर्गल |        |
| J Upload Or Replace                                                                                                    |        |
| Upload your Citizenship Certificate<br>(आफ्नो नागरिक्ता उप्लोद गर्नुस))<br>उ Upload Or Replace                                                                                                    |        |
| + Back                                                                                                    | → Next |

- Click on Upload or Replace button under "Upload Your Scanned Photograph" section.
- Click on **Choose** option and select scan photograph from secondary window.
- Click on **Upload** button.

| Document Upload                                                                                                    |        |
|----------------------------------------------------------------------------------------------------|--------|
| Upload Your Scanned Photograph<br>(उम्मेदवारको हालसालै खिचेको फोटो अनिवार्य अपलोड गर्नुहोस् । )<br>🔊 Upload Or Replace                                                                                                    |        |
| Upload Your Scanned Signature<br>( उम्मेदवारको दस्ताखत अनिवार्य अपलोड गर्नुहोस् । । )<br>I Upload Or Replace                                                                                                    |        |
| Inclusion Group Certificate<br>(क) देहायका समावेशी समूहका विज्ञापनमा दरखास्त दिने उम्मेदवारहरुले देहाय वमोजिमका कागजातको SCAN COPY अनिवार्य रूपमा तल अपलोड गर्नु होस् ।<br>१) अदिवासी/जनजातिः दरखास्त दिने अन्तिम मिति वा सो अगावैको मितिमा जिल्ला प्रशासन कार्यालयादा आदिवासी/जनजाति प्रमाणित गरेको कागजात (सूचीकृत अन्ठाउन्न जातिका उम्मेदवारहरूले पेश गर्नु नपर्ने)<br>२) दलितः दरखास्त दिने अन्तिम मिति वा सो अगावैको मितिमा जिल्ला प्रशासन कार्यालयबाट आदिवासी/जनजाति प्रमाणित गरेको कागजात (सूचीकृत अन्ठाउन्न जातिका उम्मेदवारहरूले पेश गर्नु नपर्ने)<br>२) दलितः दरखास्त दिने अन्तिम मिति वा सो अगावैको मितिमा जिल्ला प्रशासन कार्यालयबाट दलित जाति प्रमाणित गरेको कागजात<br>३) पिछडिएको क्षेत्रः दरखास्त दिने अन्तिम मिति वा सो भन्दा ३ महिना अगाडी भित्रको मितिमा संवन्धित स्थानीय निकाय/तह बाट प्रमाणित गरेको कागजात ॥ |        |
| ু Upload Or Replace Upload your Citizenship Certificate (आफ्नो नागरिक्ता उप्लोद गर्नुस।)                                                                                                    |        |
| Upload Or Replace     + Back                                                                                                    | → Next |

Applicant has to upload his/her scanned signature.

- Click on Upload or Replace button under "Upload your scanned Signature" section.
- Click on **Choose** option and select scan photograph from secondary window.
- Click on **Upload** button.

The uploaded information/ details will be displayed as shown below:

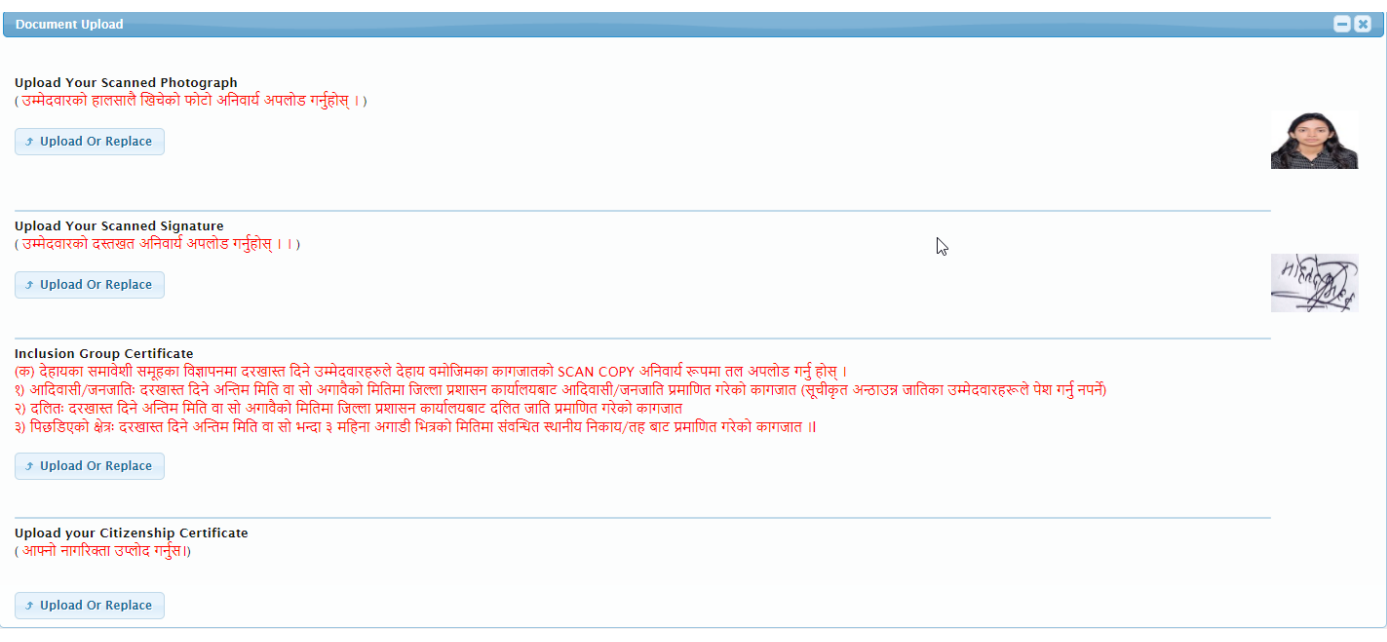

After uploading both signature and photograph.

Inclusion certificate needs to upload in pdf format.All inclusion certificates one intended to upload should be combine and upload as a pdf file.

Citizenship certificate should be uploaded as jpeg format.

- Click on Next button
- Application Preview page will be displayed as shown below :

| Dashboard<br>Complete Form         | Personal            | Extra | Contact | Education | Training | Medical Council          | Experience | Upload | Preview | Submit                                                                                                    | Payment                    |  | - *                           |
|------------------------------------|---------------------|-------|---------|-----------|----------|--------------------------|------------|--------|---------|----------------------------------------------------------------------------------------------------|----------------------------|--|-------------------------------|
| Print                              | erint लोक सेवा आयोग |       |         |           |          |                          |            |        |         |                                                                                                    |                            |  |                               |
| मास्टर आईडी : 2                    | मान्दर आईडी : 28994 |       |         |           |          |                          |            |        | HIERE   | The second second second second second second second second second second second second second second second se |                            |  |                               |
| Name(English)                      |                     |       |         |           |          |                          |            |        |         |                                                                                                    |                            |  |                               |
| First : NISHU<br>नाम (नेपालीमा)    |                     |       |         |           |          | Middle :                 |            |        |         |                                                                                                    | Last : MAHATO              |  |                               |
| पहिलो : निम्पु<br>जन्म मिति        |                     |       |         |           |          | बीचको :                  |            |        |         |                                                                                                    | अन्तिम अर्थात् थर : महतो   |  |                               |
| वि.सं.मा :5/5/2(<br>बाबुको नाम     | 055                 |       |         |           |          | ईस्वी सम्वत् :21/08/1973 |            |        |         |                                                                                                    | लिङ्ग :Female              |  |                               |
| पहिलो : LAXMI<br>आमाको नाम         |                     |       |         |           |          | बीचको :                  |            |        |         |                                                                                                    | अन्तिम अर्थात् थर : MAHATO |  |                               |
| पहिलो : RAMBA                      | ті                  |       |         |           |          | बीचको : DEVI             |            |        |         |                                                                                                    | अन्तिम अर्थात् थर : MAHATO |  |                               |
| बाजेको नाम                         |                     |       |         |           |          |                          |            |        |         |                                                                                                    |                            |  | Activate Windows              |
| पहिलो : RAMSW<br>प्रति/प्रतीको नाम | ARUP                |       |         |           |          | बीचको :                  |            |        |         |                                                                                                    | अन्तिम अर्थात् थर : MAHATO |  | Go to Settings to activate Wi |

| श्रीक्षिक गोगगता                                                                                                    |                                                                                        |                                                      |                                             |                               |                                                                                                    |                                                                                                    |                                                                                  |                                              |                                              |                                                              |                                            |                                                                  |
|----------------------------------------------------------------------------------------------------|----------------------------------------------------------------------------------------|------------------------------------------------------|---------------------------------------------|-------------------------------|----------------------------------------------------------------------------------------------------|----------------------------------------------------------------------------------------------------|----------------------------------------------------------------------------------|----------------------------------------------|----------------------------------------------|--------------------------------------------------------------|--------------------------------------------|------------------------------------------------------------------|
| anges si sai                                                                                                    |                                                                                        |                                                      |                                             |                               |                                                                                                    |                                                                                                    |                                                                                  |                                              |                                              |                                                              |                                            |                                                                  |
| वेश्वविद्यालय/बोर्डको नाम                                                                                                    | शैक्षिक उपाधि                                                                          | संकाय                                                | श्रेणी/प्रति                                | ण्यत                          |                                                                                                    | मूल                                                                                                    |                                                                                  |                                              | TYpe of education                            | उत्तीर्ण गरेको स                                             | ल यौर                                      | क योग्यताको उपाधिको विवरण                                        |
| SLC Board                                                                                                    | SLC                                                                                    | Science                                              | First /7                                    | .38                           | Science, soc                                                                                         | ial, health, nepali, mat                                                                                                    | hs,populatio                                                                     | n                                            |                                              | 30/12/2063                                                   |                                            | Scholl Leaving Certificate                                       |
| HSEB Board                                                                                                    | +2/PCL                                                                                 | Science                                              | First/63                                    | .21                           | Biolo                                                                                                | gy, chemistry, Maths,P                                                                                                    | hysics                                                                           |                                              |                                              | 30/12/2066                                                   | i Higher S                                 | econdary English Boarding School                                 |
| Pokhara University                                                                                                    | Bachelors                                                                              | Engineering                                          | first/3.6 GPA                               | out of 4                      | C , c++, Database, C                                                                                 | omputer Network, sim                                                                                                    | ulation,Data                                                                     | structure                                    |                                              | 30/12/2014                                                   |                                            | E IN COMPUTER SCIENCE                                            |
| HSEB Board                                                                                                    | O-Level                                                                                | Law                                                  | dfsf                                        |                               |                                                                                                    | fsdf                                                                                                    |                                                                                  |                                              |                                              | 4/4/2001                                                     |                                            | fsdf                                                             |
| Pokhara University                                                                                                    | MPhil                                                                                  | Education                                            | vsd                                         |                               |                                                                                                    | vsd                                                                                                    |                                                                                  |                                              | Government                                   | 3/4/2003                                                     |                                            | vds                                                              |
| HSEB Board                                                                                                    | SLC                                                                                    | Management                                           | gr                                          |                               |                                                                                                    | gr                                                                                                    |                                                                                  |                                              |                                              | 5/4/2003                                                     |                                            | greg                                                             |
| तालिग                                                                                                    |                                                                                        |                                                      |                                             |                               |                                                                                                    |                                                                                                    |                                                                                  |                                              |                                              |                                                              |                                            |                                                                  |
|                                                                                                    | 0.0                                                                                    |                                                      |                                             |                               | 0                                                                                                    |                                                                                                    |                                                                                  |                                              |                                              | 0.00                                                         |                                            | <u>_</u>                                                         |
| तालि                                                                                                    | म दिने संस्था                                                                          |                                                      |                                             |                               | तालिम                                                                                                |                                                                                                    |                                                                                  | श्रेणी/प्रतिशत                               |                                              | अवधि देखि                                                    |                                            | अवधि सम्म                                                        |
| Prabhi                                                                                                    | u Technology                                                                           |                                                      |                                             | Netw                          | ork System Engineer                                                                                  |                                                                                                    |                                                                                  | A                                            |                                              | 23/7/2015                                                    |                                            | 10/11/2015                                                       |
| चिकित्सा परिषद सूचना                                                                                                    |                                                                                        |                                                      |                                             |                               |                                                                                                    |                                                                                                    |                                                                                  |                                              |                                              |                                                              |                                            |                                                                  |
|                                                                                                    | प्रमाणपत्र                                                                             | । दिने काउन्सिलको न                                  | गम                                          |                               | f                                                                                                    | केसिम                                                                                                    | द                                                                                | र्ता नं.                                     | আ                                            | मिति                                                         |                                            | नविकरण मिति                                                      |
|                                                                                                    |                                                                                        |                                                      |                                             |                               |                                                                                                    | No records found                                                                                                    | d.                                                                               |                                              |                                              |                                                              |                                            |                                                                  |
| कार्यालय                                                                                                    | कार्यालय                                                                               | ाको ठेगाना                                           | पद                                          |                               | सेवा/समूह/उपसमूह                                                                                     | No records foun                                                                                                    | भ्रेणी/तह<br>त                                                                   |                                              | स्थायी/अस्थायी/करा                           |                                                              | अवधि देखि                                  | अवधि सम्म                                                        |
|                                                                                                    |                                                                                        |                                                      |                                             |                               |                                                                                                    | NO records found                                                                                                    | u.                                                                               |                                              |                                              |                                                              |                                            |                                                                  |
| कार्यालय                                                                                                    |                                                                                        | पद                                                   | श्रेणी/                                     | तह                            |                                                                                                    | स्थायी/अस्थायी                                                                                                    | /करार                                                                            |                                              |                                              | अवधि देखि                                                    |                                            | अवधि सम्प                                                        |
|                                                                                                    |                                                                                        |                                                      |                                             |                               |                                                                                                    |                                                                                                    |                                                                                  |                                              |                                              |                                                              |                                            |                                                                  |
| तालिम                                                                                                    |                                                                                        |                                                      |                                             |                               |                                                                                                    | No records foun                                                                                                    | a.                                                                               |                                              |                                              |                                                              |                                            |                                                                  |
| तातिम<br>तातिम<br>Prabhu                                                                                                    | म दिने संस्था<br>I Technology                                                          |                                                      |                                             | Netwo                         | तालिम<br>ork System Engineer                                                                         | No records foun                                                                                                    | a.                                                                               | श्रेणी/प्रतिश्वत<br>A                        |                                              | अवधि देखि<br>23/7/2015                                       |                                            | अवधि सम्म<br>10/11/2015                                          |
| तालिम<br>तालि<br>Prabhu<br>चिकित्सा परिषद सूचना                                                                                                    | म दिने संस्था<br>ı Technology<br>प्रमाणपत्र                                            | दिने काउन्सितको न                                    | ІН                                          | Netwo                         | वारिम<br>rrk System Engineer<br>हि                                                                   | No records fourn                                                                                                    | a.<br>द्व                                                                        | श्रेणी/प्रतिथत<br>A<br>र्ता नं.              | আ                                            | अवधि देखि<br>23/7/2015<br>मिति                               |                                            | अवधि सम्म<br>10/11/2015<br>नविकरण मिति                           |
| तातिम<br>वातिः<br>Prabhu<br>चिकित्सा परिषद युवना                                                                                                    | म दिने संस्था<br>I Technology<br>प्रसाणपत्र                                            | दिने काउन्सितको न                                    | IH                                          | Netwo                         | चाविम<br>ork System Engineer<br>ि                                                                    | No records foun<br>केसिम<br>No records founc                                                                                                    | o.<br>द्र<br>1.                                                                  | श्रेणी/प्रतिशत<br>A<br>र्ता नं.              | जानि                                         | अवधि देखि<br>23/7/2015<br>मिति                               |                                            | अवधि सम्प<br>10/11/2015<br>नविकरण मिति                           |
| वासिम<br>वासिम<br>निकित्सा परिषद सुबना<br>अनुभव सम्बन्धी विवरण                                                                                                    | म दिने संस्था<br>। Technology<br>प्रमाणपत्र                                            | दिने काउन्सिलको न                                    | ТМ                                          | Netwo                         | वालिम<br>rrk System Engineer<br>ि                                                                    | No records foun                                                                                                    | a.<br>द्व<br>d.                                                                  | श्रेणी/प्रतिश्वत<br>A<br>र्जा न.             | जारि                                         | अवधि देखि<br>23/7/2015<br>मिति                               |                                            | अवधि सम्प<br>10/11/2015<br>नविकरण मिति                           |
| वासिम<br>वासिम<br>निकेल्सा परिपद सुबना<br>अनुभव सम्बन्धी विवरण<br>कार्यालय                                                                                                    | म दिने संस्था<br>। Technology<br>प्रमाणपत्र<br>कार्यालय                                | दिने काउन्सितको न<br>को ठेगाना                       | и                                           | Netwo                         | वातिम<br>rrk System Engineer<br>ि<br>ि<br>सेवा/समूह/उपसामूह                                          | No records foun                                                                                                    | a.<br>द्व<br>1.                                                                  | केणी/प्रतिशत<br>A<br>र्ता न.                 | जानि<br>स्थायी/अस्थायी/करात                  | अवधि देखि<br>23/7/2015<br>मिति                               | અવધિ દેશિ                                  | अवधि सम्म<br>10/11/2015<br>नविकरण भिति<br>अवधि सम्म              |
| तासिम<br>तासिम<br>Prabhu<br>विकित्सा परिषद सुचना<br>अनुभव सम्बन्धी विवरण<br>कार्यातय                                                                                                    | म दिने संस्था<br>Technology<br>प्रमाणपत्र<br>कार्यालय                                  | दिने काउन्सितको न<br>को ठेगाना                       | ाम<br>पद                                    | Netwo                         | वातिम<br>ork System Engineer<br>हि<br>सेवा/समूह/उपसमूह                                               | No records foun<br>ক্রিম্ম<br>No records founc<br>No records founc                                                                                                    | a.<br>द्व<br>ग्रं.<br>ग्रं.                                                      | भेगी/प्रतिचत<br>A                            | जानि<br>स्थायी/अस्थायी/करान                  | अवधि देखि<br>23/7/2015<br>मित्रि                             | अवधि देखि                                  | अवधि सम्म<br>10/11/2015<br>नविकरण मिति<br>अवधि सम्म              |
| वासिम<br>वासिम<br>Prabhu<br>विकित्सा परिषद सुवना<br>जिन्द्राय<br>कार्यालय<br>कार्यालय                                                                                                    | म दिने संस्था<br>i Technology<br>प्रमाणपत्र<br>कार्यालय                                | दिने काउनितको न<br>को ठेगाना<br>घद                   | ाम<br>चट<br>हेणी/1                          | Netwo                         | वातिम<br>ark System Engineer<br>ि<br>हेरा/समूह/उपसमूह                                                | No records foun<br>केसिम<br>No records founc<br>के सावी/अस्थावी/                                                                                                    | a.<br>दः<br>1.<br>विगी/तह<br>1.<br>(करार                                         | क्षेणी/प्रतिचत<br>A                          | जानि<br>स्थायी/अस्थायी/करान                  | अवधि देखि<br>23/7/2015<br>मित्रि<br>अवधि देखि                | અલપિ દેશિ                                  | अवधि सम्म<br>10/11/2015<br>नविकरण मिति<br>अवधि सम्म              |
| तातिम<br>तातिम<br>Prabhu<br>विकिस्सा परिषद सूचना<br>विकिस्सा परिषद सूचना<br>अनुभव सम्बन्धी विवरण<br>कार्यातम                                                                                                    | म दिने संस्था<br>Technology<br>प्रमाणपत्र<br>कार्यालय                                  | दिने काउन्सितको न<br>को ठेगाना<br>पद                 | ाम<br>पद<br>केपी/≀                          | Netwo                         | वालिम<br>Jork System Engineer<br>ति<br>सेवा/समूह/उपसमूह                                              | No records foun<br>केसिम<br>No records founc<br>No records founc<br>स्थागी/अत्थारी,<br>No records founc                                                                               | ८.<br>दर<br>1.<br>रिपी/तह<br>1.<br>/कंगर<br>1.                                   | केमी/प्रतियत<br>A                            | जानि<br>रसायी/अस्थायी/करा                    | अवधि देखि<br>23/7/2015<br>मिति<br>अवधि देखि                  | अवधि देखि                                  | अवधि सम्म<br>10/11/2015<br>नविकरण मिति<br>अवधि सम्म<br>अवधि सम्म |
| तासिम<br>तासिम<br>मिकिस्सा परिषद सूचना<br>अनुभव सम्बन्धी विवरण<br>कार्यालय<br>कार्यालय                                                                                                    | म दिने संस्था<br>I Technology<br>प्रमाणपत्र<br>कार्यात्तय                              | दिने काउन्तित्तको न<br>को ठेगाना<br>पद               | ाम<br>पर<br>क्षेपी/ग                        | Netwo                         | वारिम<br>ork System Engineer<br>ि<br>विवा/समूह/उपसमूह                                                | No records foun<br>हिंस<br>No records founc<br>स्थायी/अस्थायी,<br>No records founc                                                                                                    | a.<br>दा<br>1.<br>भणी/तह<br>1.<br>/कनार<br>1.                                    | सेणी/प्रतिचत<br>A                            | जानि<br>स्थापी/अस्थापी/करा                   | अवधि देखि<br>23/7/2015<br>मिनि<br>अवधि देखि                  | અવધિ देखि                                  | अवधि सम्म<br>10/11/2015<br>नविकरण मिति<br>अवधि सम्म<br>अवधि सम्म |
| तासिम तासि<br>प्रिकिस्सा परिषद सूचना<br>अनुभव सम्बन्धी विवरण<br>कार्यालय<br>कार्यालय<br>देगाना विवरण                                                                                                    | म दिने संस्था<br>Technology<br>प्रमाणपत्र<br>कार्यालय                                  | दिने काउन्सितको न<br>को ठेगाना<br>पद                 | ाम<br>पर<br>केणी/7                          | Netwo                         | वालिम<br>ork System Engineer<br>हि<br>सेवा/समूह/उपसमूह                                               | No records foun<br>होत्रिम<br>No records founc<br>स्वायी/अस्थायी/<br>No records founc                                                                                                 | a.<br>दः<br>1.<br>श्मी/तह<br>1.<br>                                              | सेणी/प्रतिशत<br>A<br>वॉ न.                   | जारि<br>स्थापी/अस्थापी/करार                  | अवधि देखि<br>23/7/2015<br>मिमी<br>अवधि देखि                  | अवधि देखि                                  | अवधि सम्म<br>10/11/2015<br>नविकरण मिति<br>अवधि सम्म<br>अवधि सम्म |
| तासिम<br>तासिम<br>मिकिस्सा परिषद सूचन<br>अनुभव सम्बन्धी विवरण<br>कार्यालय<br>कार्यालय<br>देगाना विवरण<br>ायी ठेगाना<br>रसा मामात्राय<br>नग                                                                                                    | म दिने संस्था<br>I Technology<br>प्रमाणपत्र<br>कार्यालय<br>निय लुढको प्रकार<br>राजीवना | दिने काउन्सितको न<br>को ठेगाना<br>पद<br>इ.si         | ाम<br>पर<br>केपी/7<br>1/17. दि. च.<br>empur | Netwo<br>ਵ<br>ਫ਼ਗ ਜਂ<br>04    | वालिम<br>ork System Engineer<br>नि<br>सेवा/समूह/उपसमूह<br>सेवा/समूह/उपसमूह<br>मदेगा<br>Province No.1 | No records foun<br>होसम<br>No records founc<br>राज<br>No records founc<br>स्थायी/अस्थायी/<br>No records founc<br>स्थायी/अस्थायी/<br>No records founc<br>स्थायी/<br>स्थायी/<br>स्थायी/ | a.<br>दः<br>1.<br>ाणी/तह<br>1.<br>/करार<br>3.<br>मार्ग                           | सेनी/प्रतिसत<br>A<br>तां न.                  | जारि<br>स्थापी/अस्थापी/करा<br>नम्बर मेबाइत   | अवधि देखि<br>23/7/2015<br>मिमी<br>अवधि देखि<br>म्बद्         | अवधि देखि<br>ईमेल<br>Kreationnisul 23₽g    | अवधि सम्म<br>10/11/2015<br>नविकरण मिति<br>अवधि सम्म<br>अवधि सम्म |
| तासिम<br>तासिम<br>मिकिस्सा परिषद सूचना<br>अनुभव सम्बन्धी विवरण<br>कार्यालय<br>कार्यालय<br>ठेगाना विवरण<br>गारी ठेगाना<br>रसा मांग्राजा क्या<br>मांग्राजा पर्ने ठेगाना                                                                                                    | म दिने संस्था<br>i Technology<br>प्रमाणपत्र<br>कार्यासय<br>निय लड्को प्रकार<br>रयातिका | दिने काउन्सितको न<br>को ठेगाना<br>पद<br>इ.au<br>Sali | ाम<br>पर<br>बेजी/7<br>1/ग.वि.स.             | Netwo<br>ਵ<br>ਵ<br>ਬਗ ਜ<br>04 | वारिम<br>ork System Engineer<br>हेवा/समूह/उपसमूह<br>सेवा/समूह/उपसमूह<br>प्रदेश<br>Province No.1      | No records foun<br>both the second sound<br>No records found<br>ਦਿਸ਼ਾਈ/ अस्थायੀ/<br>No records found<br>ਹੋਸ਼<br>Salempur                                                              | a.<br>द्व<br>1.<br>गि/तह<br>1.<br>(करार<br>3.<br>मार्ग                           | सेनी/प्रविधत<br>A<br>र्ग न.                  | जारि<br>स्थापी/अस्थापी/जरान<br>नम्बर मेबद्दन | अवधि देखि<br>23/7/2015<br>मिनि<br>अवधि देखि<br>नम्बर<br>8641 | अवधि देखि<br>ईमेत<br>kreationnisul 23@g    | अवधि सम्म<br>10/11/2015<br>नविकरण मिति<br>अवधि सम्म<br>अवधि सम्म |
| तातिम<br>तातिम<br>गिविस्ता परिषद सूचना<br>विविस्ता परिषद सूचना<br>कार्यातम<br>कार्यातम<br>कार<br>कार्यातम<br>कार्यातम<br>कार्यातम<br>कार्यातम<br>कार्यातम<br>कार्यातम<br>कार्यातम<br>कार्यातम<br>कार्यातम<br>कार्यातम<br>कार्यातम<br>कार्यातम<br>कार्यातम<br>कार्यातम<br>कार्यातम<br>कार्यातम<br>कार्यातम<br>कार्यातम<br>कार्यातम<br>कार्यातम<br>कार्यातम<br>कार्यातम<br>कार्यात्यात्यात्यात्यात्या<br>कार्यात्यात्यात्यात्यात्या<br>कार्यात्यात्यात्यात्यात्या<br>कार्यात्यात्यात्यात्यात्या<br>कार्यात्यात्यात्यात्यात्या<br>कार्यात्यात्यात्यात्यात्यात्यात्यात्यात्यात | म दिने संस्था<br>Technology<br>प्रमाणपत्र<br>कार्यालय<br>निय लडको प्रकार<br>रपालिका    | दिने काउनिलको न<br>को ठेगाना<br>पद<br>२ जान<br>२ जान | ाम<br>पद<br>बेणी/7<br>1/m दि ≈<br>empur     | Netwo<br>ਸਫ਼<br>ਕਰਜ ਜੋ<br>04  | वारिम<br>ork System Engineer<br>हि<br>सेवा/समूह/उपसामूह<br>प्रदेश<br>Province No.1                   | No records foun<br>No records found<br>No records found<br>ਦਿਸ਼<br>No records found<br>ਦੇਸ਼<br>Salempur                                                                               | a.<br>दर<br>1.<br>रिणी/तह<br>1.<br>/करार<br>1.                                   | क्षेणी/प्रतियत<br>A<br>र्ता न.<br>चर नं. फोन | जानि<br>रथायी/अस्थायी/करा<br>नम्बर श्र8606   | अवधि देखि<br>23/7/2015<br>मिति<br>अवधि देखि<br>मबर<br>88641  | সবঘি ইঞ্জি<br>ইনিল<br>kreationnisul 23ঞ্জু | अवधि सम्म<br>10/11/2015<br>नविकरण मिति<br>अवधि सम्म<br>अवधि सम्म |
| तातिम ताति<br>गतिम<br>गिकिस्सा परिषद सुवना<br>अनुभव सम्बन्धी विवरण<br>कार्यातम<br>कार्यातम<br>कार्यातम<br>देगाना विवरण<br>गति ठेगाना<br>त्या र में ठेगाना<br>वावर्भरे ठेगाना<br>वावर्भरे ठेगाना<br>वावर्भरे ठेगाना                                                                                                    | म दिने संस्था<br>Technology<br>प्रमाणपत्र<br>कार्यालय<br>निय तहको प्रकार<br>रयाहिका    | दिने काउन्सितको न<br>को ठेगाना<br>पद<br>पद<br>Sali   | ाम<br>घट<br>हेली/7<br>1/17.दि.स.<br>empur   | Netwo<br>re<br>ਕਬਾ ਜ<br>04    | वातिम<br>ark System Engineer<br>हेरा<br>सेवा/समूह/उपसमूह<br>प्रदेश<br>Province No.1                  | No records foun<br>ਨੇ ਇਸ<br>No records found<br>ਸਿੰਘ<br>No records found<br>ਵਿਸ਼ੇਸ਼<br>No records found<br>ਵਿਸ਼ੇਸ਼<br>Salempur                                                        | दः<br>१.<br>१.<br>१.<br>१.<br>१.<br>१.<br>१.<br>१.<br>१.<br>१.<br>१.<br>१.<br>१. | बेणी/प्रतिचत<br>A<br>र्या न.                 | जानि<br>स्थापी/अस्थापी/करान<br>नम्बर मेखदुत  | अवधि देखि<br>23/7/2015<br>मिति<br>अवधि देखि<br>मबर<br>8641   | अवधि देखि<br>ईमेल<br>kreationnisul 23@g    | अवधि सम्म<br>10/11/2015<br>नविकरण मिति<br>अवधि सम्म<br>अवधि सम्म |

- Click on **Next** button
- Submit Form page will be displayed as shown below :

| ] formfillingprocess                                                                                                    |             |         |                  |          |                          |                |                    |                   |        |                         |      |
|----------------------------------------------------------------------------------------------------|-------------|---------|------------------|----------|--------------------------|----------------|--------------------|-------------------|--------|-------------------------|------|
| 🚖 Home 👻 🎪 Current Status 👻                                                                                                    |             |         |                  |          |                          |                |                    |                   |        |                         |      |
| Dashboard Per                                                                                                    | sonal Extra | Contact | Education        | Training | Medical Council          | Experience     | Upload             | Preview           | Submit | Payment                 |      |
| Apply For Post                                                                                                    |             |         |                  |          |                          |                |                    |                   |        |                         | - 88 |
| Service Class<br>Please Select One Option ▼ Please Select One Option ▼ Please Select One Option ▼ Please Select One Option ▼ Please Select One Option ▼ Please Select One Option ▼ |             |         |                  |          |                          |                |                    |                   |        |                         |      |
|                                                                                                    | विज्ञाप     | न कोड   |                  | 6        | ्रेणी/तह                 |                |                    | पद                |        | सेवा                    |      |
|                                                                                                    |             |         |                  |          | No records found.        |                |                    |                   |        |                         |      |
| विर्                                                                                                    | ापन कोड     |         | वैकल्पि          | क विषय   |                          | सेवा विकल्प एव |                    | सेवा विकल्प दुई   |        |                         |      |
|                                                                                                    |             |         |                  |          | No records found.        |                |                    |                   |        |                         |      |
|                                                                                                    |             |         |                  |          |                          |                |                    |                   |        |                         |      |
| 🗢 विज्ञापन कोड                                                                                                    | श्रेणी/तह   | पद      | सेवा/समूह/उपसमूह |          | दरखास्त दिने अन्तिम मिति | दोर            | व्वर दस्तुर तिरी द | रखास्त दिने अन्ति | म मिति | विज्ञापन गर्ने कार्यालय | r    |
|                                                                                                    |             |         |                  |          | No records found         |                |                    |                   |        |                         |      |

#### Click on View All Button

• All advertised Posts with details will be displayed as shown below :

| oply For Post                      |                   |                                                  |                                                                                |                                               |                          |                                           | -                          |  |  |
|------------------------------------|-------------------|--------------------------------------------------|--------------------------------------------------------------------------------|-----------------------------------------------|--------------------------|-------------------------------------------|----------------------------|--|--|
| Service<br>Please Select One Optic | on 🔻              | Class<br>Please S                                | elect One Option                                                               | Search By Ser                                 | vice and Class           |                                           |                            |  |  |
| 🔎 म्याद कायम रहेका सबै             | विज्ञापन हेर्नुहो | स 🔎 तपाईंले दर्खास्त दिएका वि                    | वेज्ञापनहरु हेर्नुहोस                                                          |                                               |                          |                                           |                            |  |  |
|                                    | 1                 | विज्ञापन कोड                                     |                                                                                | श्रेणी/तह                                     | पद                       | मेवा                                      |                            |  |  |
| No records found.                  |                   |                                                  |                                                                                |                                               |                          |                                           |                            |  |  |
| विज्ञा                             | पन कोड            |                                                  | वैकल्पिक विषय                                                                  | सेवा विक                                      | ल्प एक                   | सेवा विकल्प दुई                           |                            |  |  |
|                                    |                   |                                                  | Nor                                                                            | ecords found.                                 |                          |                                           |                            |  |  |
| \$ विज्ञापन <sub>भ</sub> कोड       | श्रेणी/तह         | पद                                               | सेवा/समूह/उप                                                                   | समूह                                          | दरखास्त दिने अन्तिम मिति | दोब्बर दस्तुर तिरी दरखास्त दिने अन्तिम मि | ति विज्ञापन गर्ने कार्यालय |  |  |
| <u>1705-</u><br>17075/2072-73      | एघारीं तह         | प्रमुख कन्सल्टेण्ट पेडियाट्रिक सर्जन             | भ्रमुख कन्सत्टेण्ट पेडियाट्रिक सर्जन नेपाल स्वास्थ्य/सर्जरी/पेडियार्टिक सर्जरी |                                               | 17/7/2072                | 25/1/2077                                 | Central Office             |  |  |
| <u>17084-</u><br>17084/2072-73     | एघारौं तह         | प्रमुख कन्सल्टेण्ट एनेस्थेसियोलोजिष्ट            | नेपाल स्वास्थ्य/एनेस्थे                                                        | सेयोलोजी/                                     | 17/7/2072                | 25/1/2077                                 | Central Office             |  |  |
| <u>17035-</u><br>17035/2072-73     | रा∘प∘<br>द्वितीय  | उपसचिव वा सो सरह                                 | नेपाल इञ्जिनियरिङग्/सिभिल एभियशन अप<br>एभियशन अपरे                             | रेशन एण्ड इञ्जिनियरिङ्ग/सिभिल<br>श्रान        | 17/7/2072                | 25/1/2077                                 | Central Office             |  |  |
| <u>17144-</u><br>17144/2072-73     | नवीं तह           | कन्सल्टेण्ट पेडियाट्रिक सर्जन                    | नेपाल स्वास्थ्य/सर्जरी/पेरि                                                    | डयार्टिक सर्जरी                               | 17/7/2072                | 25/1/2077                                 | Central Office             |  |  |
| <u>17013-</u><br>17013/2072-73     | रा॰प॰<br>प्रथम    | कार्यकारी निर्देशक                               | नेपाल वन/फरेष्ट्र                                                              | रेसर्च/                                       | 17/7/2072                | 25/1/2077                                 | Central Office             |  |  |
| <u>17135-</u><br>17136/2072-73     | नवीं तह           | कन्सल्टेण्ट सर्जिकल ग्यास्ट्रो<br>इन्टेरोलोजिष्ट | नेपाल स्वास्थ्य/सर्जरी/ग्याष्ट्रोइन                                            | टेरोलोजीकल सर्जरी                             | 17/7/2072                | 25/1/2077                                 | Central Office             |  |  |
| <u>17072-</u><br>17072/2072-73     | एघारौं तह         | प्रमुख कन्सल्टेण्ट कार्डियोथोरासिक<br>सर्जन      | नेपाल स्वास्थ्य/सर्जरी/कार्डिय                                                 | नेपाल स्वास्थ्य/सर्जरी/कार्डियोथोरासिक सर्जरी |                          | 25/1/2077                                 | /1/2077 Central Office     |  |  |
|                                    |                   |                                                  | · · · · · · · · · · · · · · · · · · ·                                          | 15678910                                      | ► FI                     |                                           |                            |  |  |

- Select and Click on the relevant Advertisement code
- The selected code will be displayed as shown below :

| sc.gov.np:6080/group/                                     | public-service-commiss        | ion/application-form                                        |                    |                                          |        |                | ☆ 自                                                    |  |
|-----------------------------------------------------------|-------------------------------|-------------------------------------------------------------|--------------------|------------------------------------------|--------|----------------|--------------------------------------------------------|--|
| <u>13001-13006/2071-72</u> रा.प.अनं सहायक<br>द्वितीय अपरे |                               | सहायक कम्प्यूटर<br>अपरेटर                                   | नेपाल विविध सेवा// | नेपाल विविध सेवा// 2/2/2072              |        | /2072          | Western Regional<br>Directorate Pardi Pokhara<br>Kaski |  |
|                                                           |                               |                                                             | 14 -44 1           | 2                                        |        |                |                                                        |  |
| Select                                                    |                               | विज्ञापन कोड                                                |                    | विज्ञापन नं.                             |        | किसिम/समूह     | पदसंख्या                                               |  |
|                                                           | 3800-38                       | 005488303/2071-72                                           |                    | 38005488293/2071-7                       | आंतरिक | 11             |                                                        |  |
|                                                           | 3800-38                       | 005488303/2071-72                                           |                    | 38005488296/2071-7                       | 2      | खुला           | 21                                                     |  |
|                                                           | 3800-38                       | 005488303/2071-72                                           |                    | 38005488298/2071-7                       | महिला  | 6              |                                                        |  |
|                                                           | 3800-38005488303/2071-72      |                                                             |                    | 38005488299/2071-72                      |        |                | 5                                                      |  |
|                                                           | 3800-38005488303/2071-72      |                                                             |                    | 38005488300/2071-72                      |        |                | 4                                                      |  |
|                                                           | 3800-38                       | 005488303/2071-72                                           |                    | 500054005007207177                       |        |                |                                                        |  |
|                                                           | 3800-38<br>3800-38            | 005488303/2071-72<br>005488303/2071-72                      |                    | 38005488301/2071-7                       | 2      | दलित           | 1                                                      |  |
|                                                           | 3800-38<br>3800-38<br>3800-38 | 005488303/2071-72<br>005488303/2071-72<br>005488303/2071-72 |                    | 38005488301/2071-7<br>38005488302/2071-7 | 2      | दलित<br>अपाङ्ग | 1                                                      |  |

### • Click on the Check box below select menu in which you are eligible to apply

| Select   | विज्ञापन कोड                                         | विज्ञापन ने.                               | किसिम/समूह                 | पदसंख्य |
|----------|------------------------------------------------------|--------------------------------------------|----------------------------|---------|
|          | 3800-38005488303/2071-72                             | 38005488293/2071-72                        | आंतरिक                     | 11      |
| <b>~</b> | 3800-38005488303/2071-72                             | 38005488296/2071-72                        | खुला                       | 21      |
|          | 3800-38005488303/2071-72                             | 38005488298/2071-72                        | महिला                      | 6       |
|          | 3800-38005488303/2071-72                             | 38005488299/2071-72                        | जनजाति                     | 5       |
|          | 3800-38005488303/2071-72                             | 38005488300/2071-72                        | मधेशी                      | 4       |
|          | 3800-38005488303/2071-72                             | 38005488301/2071-72                        | दलित                       | 1       |
|          | 3800-38005488303/2071-72                             | 38005488302/2071-72                        | अपाङ्ग                     | 1       |
|          | 3800-38005488303/2071-72                             | 38005488303/2071-72                        | पिछडिएको क्षेत्र           | 1       |
|          | 3800-38005488303/2071-72<br>3800-38005488303/2071-72 | 38005488302/2071-72<br>38005488303/2071-72 | अपाङ्ग<br>पिछडिएको क्षेत्र |         |

• Click on **Process** button. The selected advertiement and Category, Minimum Qualification for applying this post will appear as below.

| Lif | eray $ ight angle$ Public Service Commission $ ight angle$ Online Application Form                                                                | Application Form                                                |                                                                |            |                                                     |
|-----|----------------------------------------------------------------------------------------------------|-----------------------------------------------------------------|----------------------------------------------------------------|------------|-----------------------------------------------------|
|     | विज्ञापन कोड                                                                                                    | /                                                               | विज्ञापन नं.                                                   | किसिम/समूह | शुल्क                                               |
|     | 15659-15660/2074-75                                                                                                    |                                                                 | 15660/2074-75                                                  | खुला       | 600.00                                              |
|     | अवश्यक न्यूनतम शैक्षिक योग्यता                                                                                                    | 2                                                               | 13000/2014-73                                                  | ₫ ζ.u      | 000.00                                              |
|     | Do you have minimum qualification ?<br>Please Select One Option •<br>परीक्षा केन्द्र<br>मुद्धर पश्चिमाञ्चल क्षेत्रीय निर्देशनालय, राजपुर, ठोटी •  | What is the faculty of yo<br>Please Select One Opti             | our minimum qualification ? न्यूनतम शैद्धिक योग्यता मू<br>on ▼ | त विषय     |                                                     |
|     | विज्ञापन हुँदाका बखत उक्त पदको लागि तोकिएको न्युनतम<br>दरखास्त फाराम जुनसुके बेला रद्द हुनेछ ।<br>I have read understand and agree to the terms o | । शैक्षिक योग्यता, तालिम, उमेर लग<br>.onditions of PSC <u>*</u> | गायतका विवरणहरु झुठा ठहरिए आयोगको नियमानुसार                   |            |                                                     |
|     | Submit                                                                                                    |                                                                 |                                                                |            | Activate Windows<br>Go to Settings to activate Wind |
|     | ← Back                                                                                                    |                                                                 |                                                                |            | → Next                                              |

- Candidates can see the examination center according to the advertisement code Click on the **Terms and Conditions** check box.
- Click on the **Submit** button

### **Fee Payment**

Candidate's application will not go for scrutiny process until the payment is not done. For proceeding to payment a new tab called Payment has been added.

| or Post                   |                  |                             |               |                 |                   |
|---------------------------|------------------|-----------------------------|---------------|-----------------|-------------------|
|                           |                  |                             |               |                 |                   |
| iew Applied Advertisement |                  |                             |               |                 |                   |
| विज्ञापन कोड              | श्रेणी/तह        | पद                          |               | सेवा            | भुक्तानी          |
| 17072-17072/2072-73       | एघारीं तह        | प्रमुख कन्सल्टेण्ट कार्डियो | थिरासिक सर्जन | नेपाल स्वास्थ्य | <u>तिर्नुहोस्</u> |
| 11506-11506/2074-75       | रा.प.अनं द्वितीय | ना. प्रा. स                 | ſ             | नेपाल कृषि      | <u>तिर्नुहोस्</u> |
| 15655-15656/2074-75       | रा.प.अनं द्वितीय | ना. प्रा. स                 | T             | नेपाल कृषि      | <u>तिर्नुहोस्</u> |
| 11508-11509/2074-75       | रा.प.अनं द्वितीय | ना. प्रा. स                 | T             | नेपाल कृषि      | <u>तिर्नुहोस्</u> |
|                           |                  |                             |               |                 |                   |

#### Step 1: -

In this payment tab you can view the list of all the advertisement you applied for. You can choose the advertisement you wish to pay for.

| Apply For Post             |                  |                                          |                 |                   |  |
|----------------------------|------------------|------------------------------------------|-----------------|-------------------|--|
| View Applied Advertisement |                  |                                          |                 |                   |  |
| विज्ञापन कोड               | श्रेणी/तह        | पद                                       | सेवा            | भुक्तानी          |  |
| 17072-17072/2072-73        | एघारीं तह        | प्रमुख कन्सल्टेण्ट कार्डियोथोरासिक सर्जन | नेपाल स्वास्थ्य | तिर्नुहोस्        |  |
| 11506-11506/2074-75        | रा.प.अनं द्वितीय | ना. प्रा. स                              | नेपाल कृषि      | <u>तिन</u> ्रेलस् |  |
| 15655-15656/2074-75        | रा.प.अनं द्वितीय | ना. प्रा. स                              | नेपाल कृषि      | <u>तिर्नुहोस्</u> |  |
| <u>11508-11509/2074-75</u> | रा.प.अनं द्वितीय | ना. प्रा. स                              | नेपाल कृषि      | <u>तिर्नुहोस्</u> |  |
|                            |                  |                                          |                 |                   |  |
|                            |                  |                                          |                 |                   |  |

#### Step 2: -

After choosing the advertisement code that you want to pay for you will be given 3 options of payment. i.e Global IME Bank, Rastriya Banijya Bank and Online Payment through Connect IPS.

| ल<br>दरखास्त प                                                                                                    | गेक सेवा आयोग<br>गराम प्राप्त भएको भरपाई                                                               |                                | Form Submission Date : 22/6/2075                                                                    |
|----------------------------------------------------------------------------------------------------|----------------------------------------------------------------------------------------------------|--------------------------------|----------------------------------------------------------------------------------------------------|
| <b>नास्टर आई.डी.:</b> 10947                                                                                             |                                                                                                    |                                | पदः प्रमुख कन्सल्टेण्ट कार्डियोथोरासिक सर्जन                                                        |
| ाम (नेपालीमा) : रोशनी कुमारी श्रेष्ठ                                                                                    |                                                                                                    |                                | श्रेणी/तह : एघारौं तह                                                                               |
| वैज्ञापन कोड : 17072-17072/2072-73                                                                                      |                                                                                                    |                                | बुझाउनु पर्ने दस्तुर: 3000.0                                                                        |
| विज्ञापन नं.                                                                                                    | किसिम/समूह                                                                                             | शुल्क                          |                                                                                                    |
| 17072/2072-73                                                                                                    | InternalCompitition                                                                                    | 3,000.00                       |                                                                                                    |
|                                                                                                    |                                                                                                    |                                |                                                                                                    |
| ापाईँ यो भौचर लोकसेवाले तोकेका बैंकहरुव<br>रित स्विक्रित गर्न लोक सेवा आयोग बाध्य हुन                                   | गे कुनै पनि शाखा मा गई मिती 25/1/2077<br>ने छैन   यस विषयमा कुनै उजुर वजुर गर्ने छैन                   | भित्र नगद भुक्तानी गर्न र<br>। | सक्नु हुन्छ। सो मिती भन्दा पछाडि भुक्तनी गरेमा उमेद्रवार स्वयं जिम्मेवार हुने छ                     |
| तपाईं यो भौचर लोकसेवाले तोकेका बैंकहरुव<br>स्ति स्विक्रित गर्न लोक सेवा आयोग बाध्य हु-<br>(Clobal IME Bank<br>(Mangels) | गे कुनै पनि शाखा मा गई मिती 25/1/2077<br>ने छैन   यस विषयमा कुनै उजुर वजुर गर्ने छैन<br>स्रात्माध्यक्ष | भित्र नगद भुक्तानी गर्न र<br>। | सक्तु हुन्छ। सो मिती भन्दा पछाडि भुक्तनी गरेमा उमेद्रवार स्वयं जिम्मेवार हुने छ  <br>Online Payment |

Note: - Payment buttons are enabled only after you check the terms and conditions given above.

Step: - 3

• If you choose to pay your Examination fee via Global IME Bank You have to print your Bank Payment Voucher by clicking on Via Global IME button.

On Clicking this button, you will receive a Bank Voucher. This voucher can be printed by clicking print button. this print button is by default disabled, it is automatically enabled when you accept terms and conditions written in it.

• The same methodology is applied if you want to pay via Rastriya Banijya Bank as well.Following screenshots show the voucher of global ime bank and rbb bank.

| <u>@</u>                                                                                                    | लं<br>दरखास                                                                 | ोक सेवा आयोग<br>त दस्तुर बूझाउने भौचर                  | उम्मेदवार                                                                                 | प्रति                           |                          |
|----------------------------------------------------------------------------------------------------|-----------------------------------------------------------------------------|--------------------------------------------------------|-------------------------------------------------------------------------------------------|---------------------------------|--------------------------|
| <u>ीचर विवरण</u><br>थिंक वर्षः<br>ारोवार संकेतः 2075-2047439<br>गर्यातयः दरखास्त व्यवस्थापन कार्यलय,अना<br>जस्त बझाउने बैंक: ग्लोबल आइ.एम. | मनगर(२१०००३५०२)<br>इ. बैंक                                                  |                                                        | <u>राजस्व वूझाउनेको विवर</u><br>मास्टर आइ. डि. 459674<br>नाम: वववब बबब<br>फोन: 9823166455 | रण                              |                          |
| विज्ञापन न.                                                                                                    | किसिम/समूह                                                                  | যুল্চ                                                  |                                                                                           |                                 |                          |
| 15660/2074-75                                                                                                    | Open                                                                        | 600.00                                                 | नोटको विवरण                                                                               | गणना                            | रकम                      |
| 15660/2074-75                                                                                                    | Open                                                                        | 600.00                                                 | 8000                                                                                      |                                 | =                        |
| 15660/2074-75                                                                                                    | Open                                                                        | 600.00                                                 | 400                                                                                       |                                 | =                        |
| 15660/2074-75                                                                                                    | Open                                                                        | 600.00                                                 | 40                                                                                        |                                 | =                        |
| 15000/2014 75                                                                                                    | Open                                                                        | 600.000                                                | 50                                                                                        |                                 | =                        |
| 15660/2074-75                                                                                                    | Open                                                                        | 600.00                                                 | १०                                                                                        |                                 | =                        |
| 15660/2074-75                                                                                                    | Open                                                                        | 600.00                                                 | 4                                                                                         |                                 | =                        |
| 15660/2074-75                                                                                                    | Open                                                                        | 600.00                                                 | र<br>सिक्का                                                                               |                                 | =                        |
|                                                                                                    | < 12 ▶ ►                                                                    |                                                        | जम्मा                                                                                     |                                 | =                        |
| तपाईंले यो भौचर ग्लोबल आइ.एम.इ बैंक व<br>समेवार हुने छ  लोक सेवा आयोग दरखास्त                                                              | को कुनै पनि शाखा मा गई मिति 25/1<br>स्विकृत गर्न बाध्य हुने छैन   राजस्व दा | /2077 भित्र नगद भुक्तानी ग<br>खिला भएको रकम पनि फिर्ता | र्नु पर्नेछ। सो मिति भन्दा पछाडि भुक्त<br>हुने छैन । यस बिषयमा कुनै उजुर र                | तानी गरेमा उ<br>वाजुर लाग्ने छै | उम्मेदवार स्वयं<br>जन् । |

| <u>8</u>                                                                                                    | ल<br>दरखार           | ग़ोक सेवा आयोग<br>त्त दस्तुर बूझाउने भौचर | उम्मेदवार                                                                                   | प्रति |     |
|----------------------------------------------------------------------------------------------------|----------------------|-------------------------------------------|---------------------------------------------------------------------------------------------|-------|-----|
| <mark>भौचर विवरण</mark><br>भार्थिक वर्षः<br>हारोवार संकेत: 2075-2047441<br>हार्यालय: दरखास्त व्यवस्थापन कार्यलय,अनाः<br>एजस्रव वद्याउने बैंक: राष्ट्रिय बाणिज्य बैं | मनगर(२१०००३५०२)<br>क |                                           | <u>राजस्व ब्र्झाउनेको विवर</u><br>मास्टर आइ. डि. 459674<br>नामः वबबब बबब<br>फोनः 9823166455 | ण     |     |
| विज्ञापन नं.                                                                                                    | किसिम/समूह           | যুল্চ                                     |                                                                                             |       |     |
| 15660/2074-75                                                                                                    | Open                 | 600.00                                    | नोटको विवरण                                                                                 | गणना  | रकम |
| 15660/2074-75                                                                                                    | Open                 | 600.00                                    | 8000                                                                                        |       | =   |
| 15660/2074-75                                                                                                    | Open                 | 600.00                                    | 400                                                                                         |       | =   |
| 15660/2074-75                                                                                                    | Open                 | 600.00                                    | 40                                                                                          |       | =   |
| 15000/2074 75                                                                                                    | Open                 | 000.00                                    | 20                                                                                          |       | =   |
| 15660/2074-75                                                                                                    | Open                 | 600.00                                    | १०                                                                                          |       | =   |
| 15660/2074-75                                                                                                    | Open                 | 600.00                                    | - 4                                                                                         |       | =   |
| 15660/2074-75                                                                                                    | Open                 | 600.00                                    | र सिक्का                                                                                    |       | =   |
|                                                                                                    |                      |                                           | जम्मा                                                                                       |       | =   |

Step: - 4

If you want to pay online with your account linked on Connect IPS, you should choose the third option as E-payment.

To access this facility, you will have to create an account on

https://login.connectips.com/customer/register. after you create an account there, you can link your bank accounts on the created connect IPS account.

If you already have Connect IPS account and want to pay via it, you should click Epayment button. On clicking this button, you will be redirected to connect IPS login page.

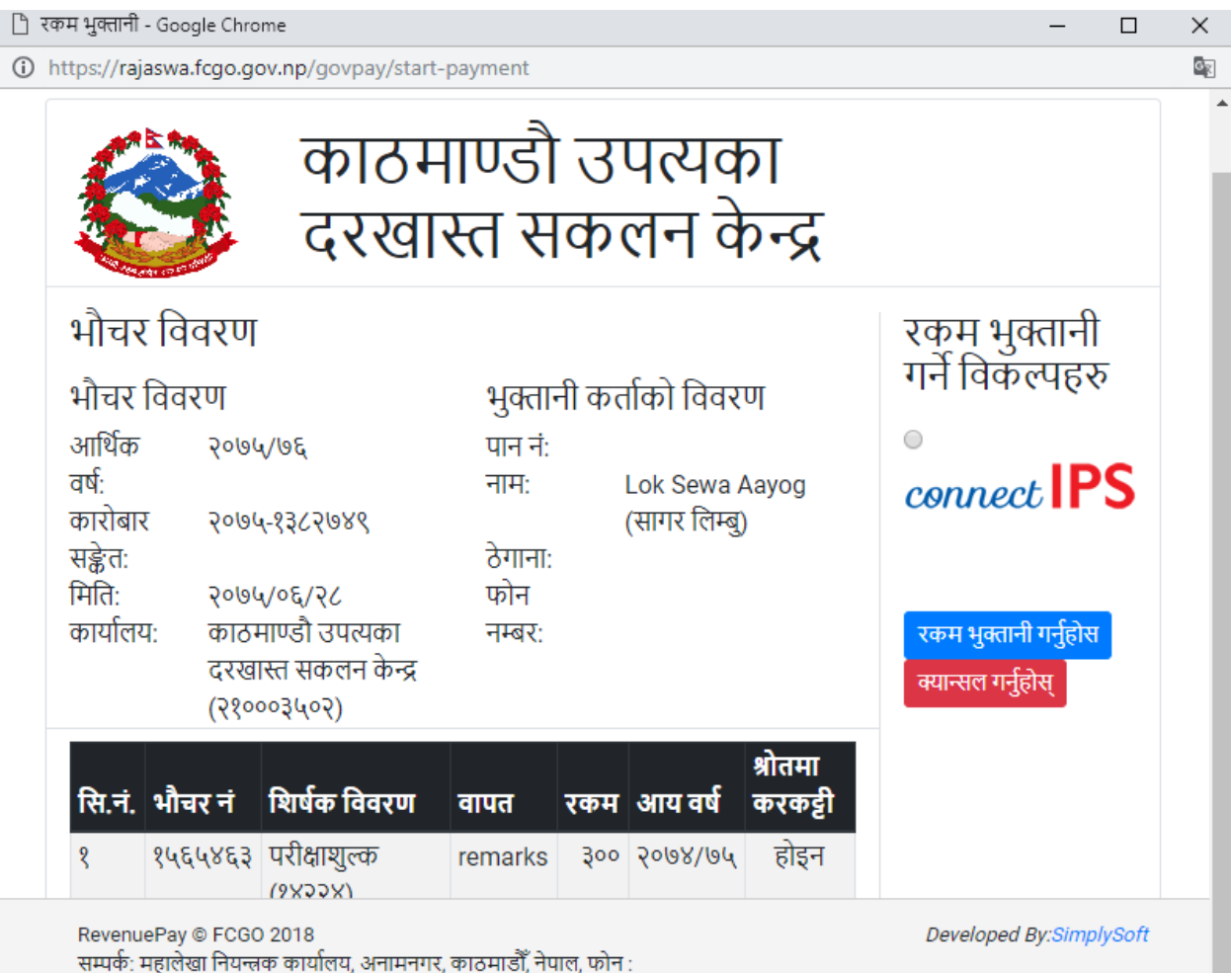

(९७७-१-४७७१२९०), इमेल : info@fcgo.gov.np

| connect IPS<br>pay direct from bank     |
|-----------------------------------------|
| Username A                              |
| 899000000000000000000000000000000000000 |
| Type the characters in the image        |
| Forgot Username?                        |
| Sign In                                 |
| Don't have an user yet? Create User     |
|                                         |

Login to your Connect IPS account providing valid credentials. after successful login you will be given options to choose your linked bank accounts. choose the bank account that you want to pay from. after choosing it click on submit.

Once You click submit button you will receive one-time password on your linked mobile phone and your email. Use the received one-time password to confirm the payment. If your payment is successful, you will be redirected to payment success page. if it fails you are redirected to failure page.

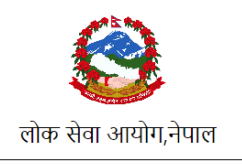

तपाईं को अन्लाईन भुक्तनी सफल भएको छ |

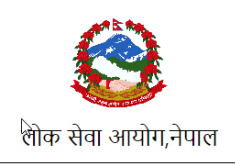

तपाईं को अन्लाईन भुक्तनी असफल भएको छ |

### **Admit card Generation**

Sign in to your account . click on the home menu the following window will appear.

| 🟦 Home 🔻         |         |           |          |                 |            |       |
|------------------|---------|-----------|----------|-----------------|------------|-------|
| Application Form |         |           |          |                 |            |       |
| 🔒 Fee Payment    | Contact | Education | Training | Medical Council | Experience | Uploa |
| 🖷 E-Admit Card   |         |           |          |                 |            |       |

Click on E-Admit card button. The following window will pop up.

| Personal Extra Contact Edu |                                    |                |      |
|----------------------------|------------------------------------|----------------|------|
| Personal Details           | Payment Status                     |                |      |
| Vame (in English)          | Please Select One Value 🔽 🔎 Search |                |      |
| First                      | Advertisement Code                 | Payment Status | View |
| 5 ANIMON                   |                                    |                |      |

click on the Payment Status menu and select the **completed option** and click on search button.

| Personal Details     Payment Status       Name (in English)     Please Select One Value |      |  |
|-----------------------------------------------------------------------------------------|------|--|
| Name (in English)                                                                       |      |  |
|                                                                                         |      |  |
| First Completed                                                                         |      |  |
| SARMUN Payment Status                                                                   | View |  |
| नाम (नेपालीमा) No records found.                                                        |      |  |

The following window will appear. The candidates can see the advertisement code for which their payment has been completed. Click on the Admit card view.

| ersonar       | Extra | Contact | Edu |                    |                |      |
|---------------|-------|---------|-----|--------------------|----------------|------|
| Personal De   | tails |         |     | Payment Status     |                |      |
| Name (in Engl | lish) |         |     | Completed •        | Search         |      |
| First         |       | 1       |     | Advertisement Code | Payment Status | View |
| SARMUN        |       |         |     |                    |                |      |

If the scrutiny is completed and if candidates form is accepted, the candidate can view the ADMIT CARD as follows with the applied advertisement detail, roll number and name of the authorized scrutiny officer.

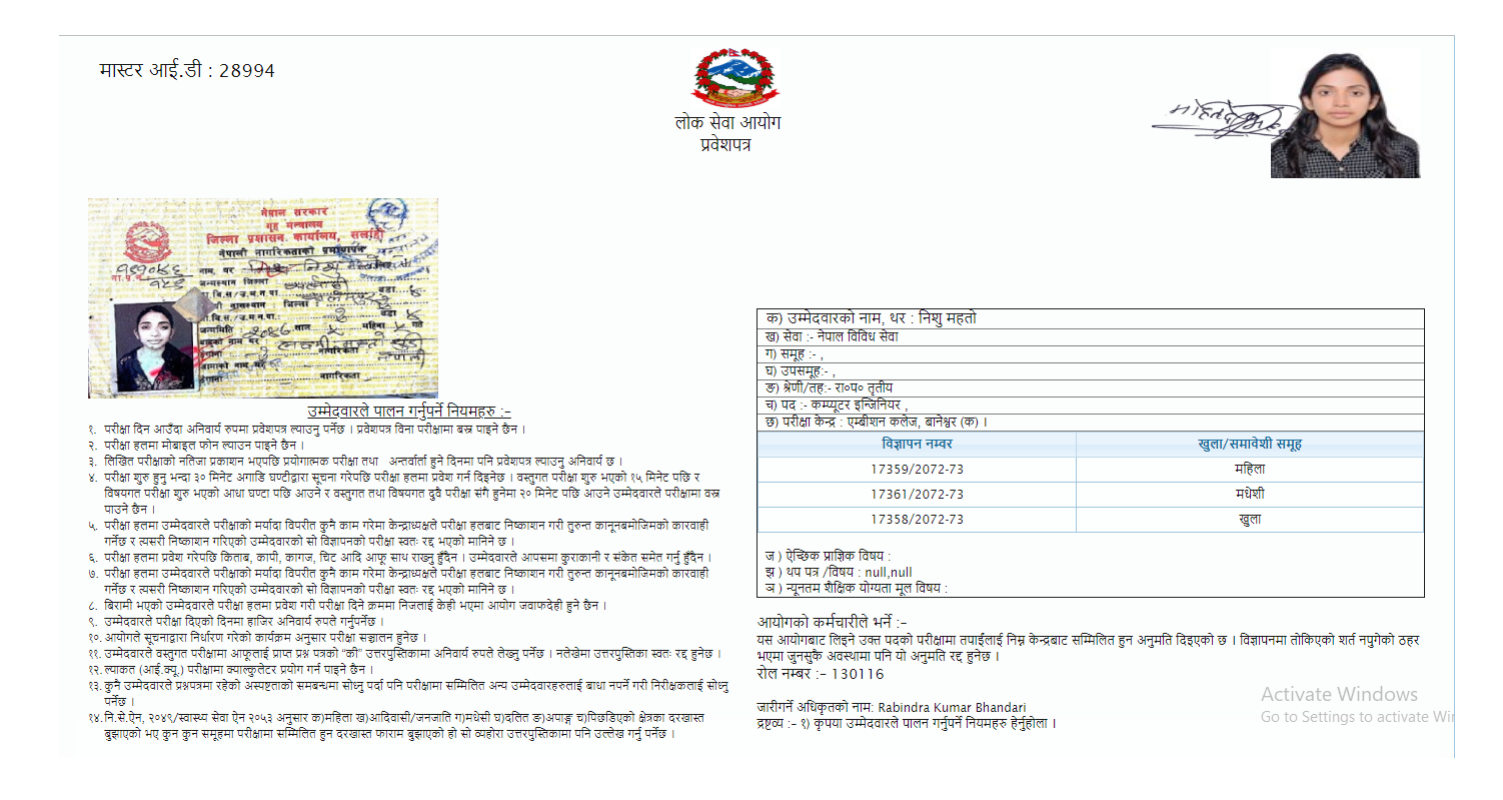

Candidate need to print the Final admit card with Roll number, which they must bring for participating in the related examination.